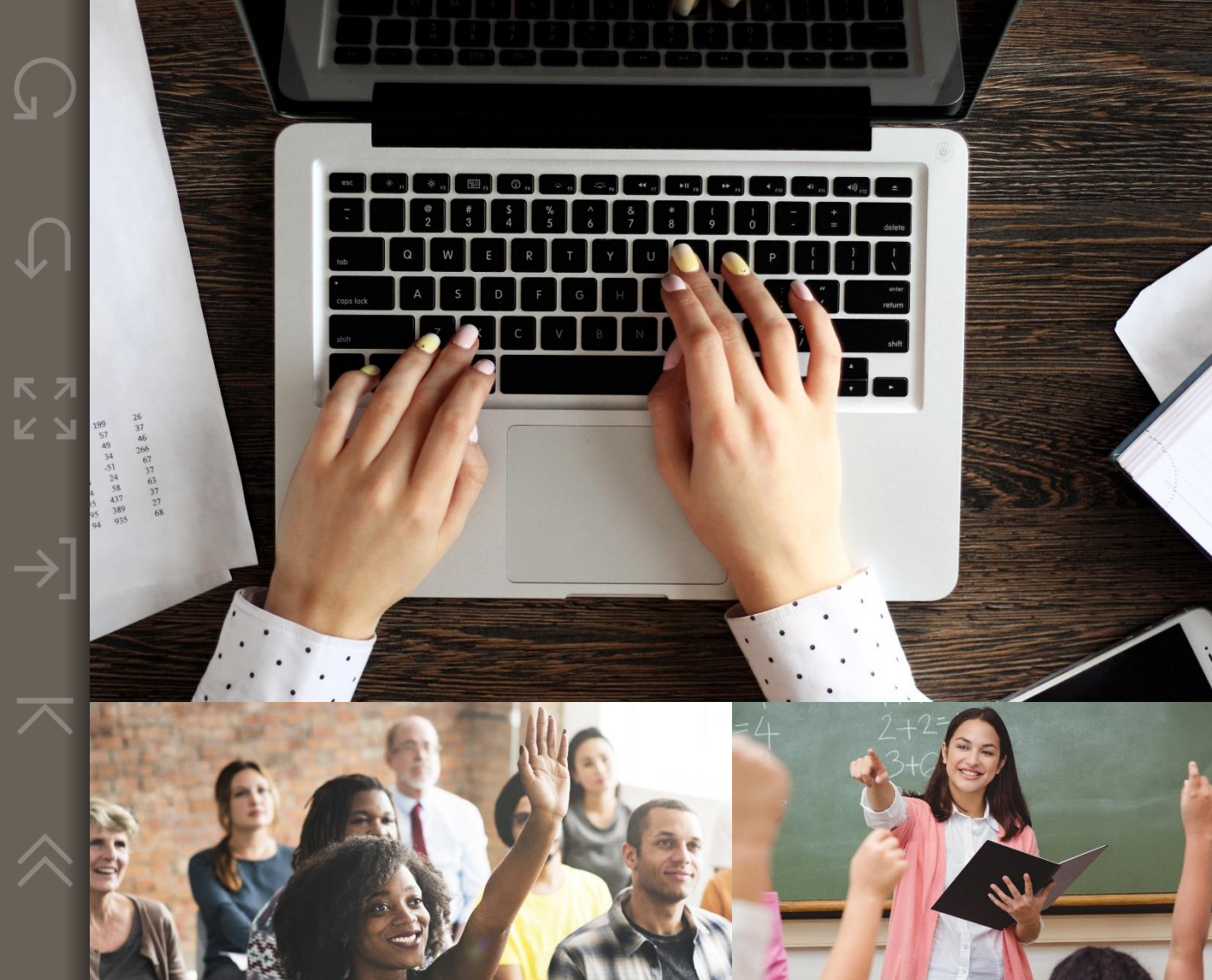

# TRS Information for HR Personnel

ISDs, Charter Schools, and Service Centers

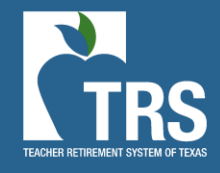

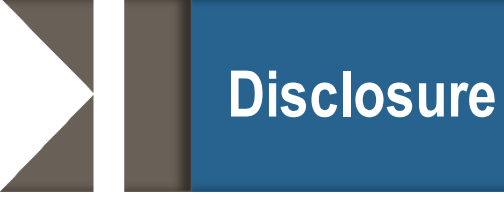

This presentation is intended as a high level overview of TRS Laws and Rules related to reporting. This presentation should not be viewed as a comprehensive overview of the TRS reporting process.

The information in this presentation is based on the TRS Laws and Rules as of the 2020-2021 fiscal year

Please see the various RE Portal training and resources available on the TRS website for more complete information.

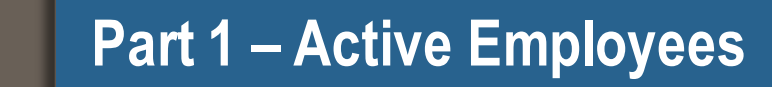

• TRS Eligible Employment

- View Employee Information
- Census Data

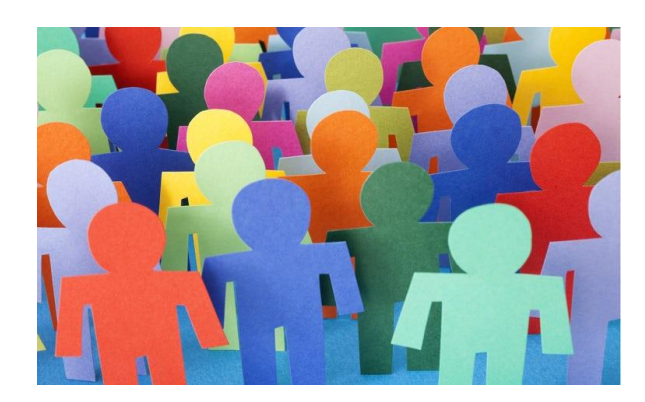

## **Three Requirements**

## Must be established through a single employer

Working ½ time or more of the FTE for the position (not the person) Definite period of time 4 ½ months or longer OR Undefined amount of time

Comparable rate of pay

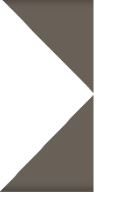

- If eligible at *one* employer, then all employment with TRScovered employers is reported as eligible
  - Exceptions:
    - Substitute work is not considered employment for TRS purposes
    - Student Employment at a Higher Education employer is not considered employment for TRS purposes (not applicable to non-higher education employers)
- Combine multiple positions at ONE employer to meet eligibility
  - Different FTEs for each position

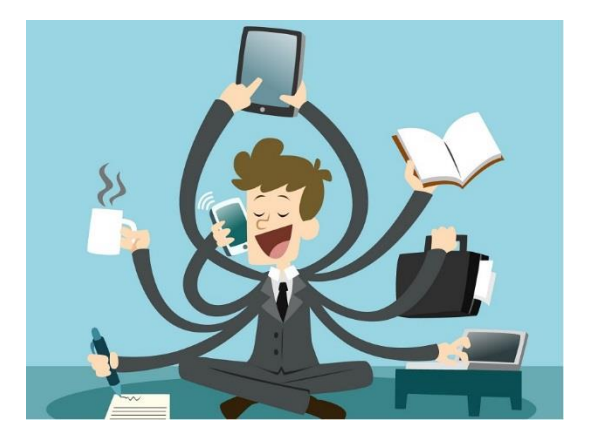

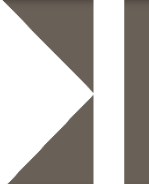

## Additional Considerations for Eligibility

- No Full-time Equivalent (FTE)
- Earning a Year of Service Credit

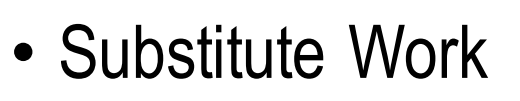

• A person who serves on a temporary basis in the place of a current employee and is paid at the daily rate of pay as set by the employer.

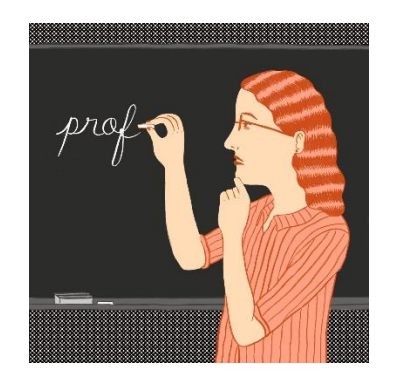

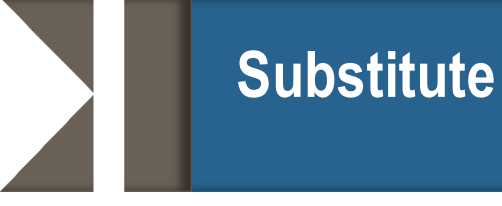

- Active employee working in a vacancy is NOT a substitute
- Recommend REs establish a way to document the employee of record who a person is subbing for
- TRS Audit is monitoring substitutes in vacancies

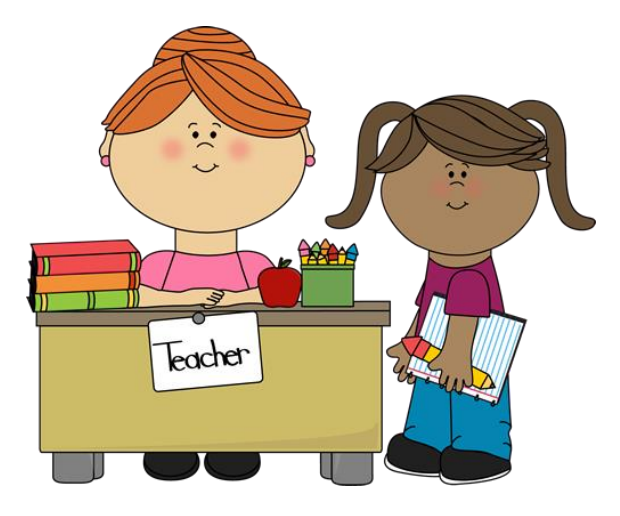

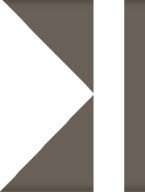

- The number of hours per week that an employee must work to be considered full-time in their primary position, entered as any number from 30-40.
- If the employee's position doesn't have a full-time equivalent, enter 00.

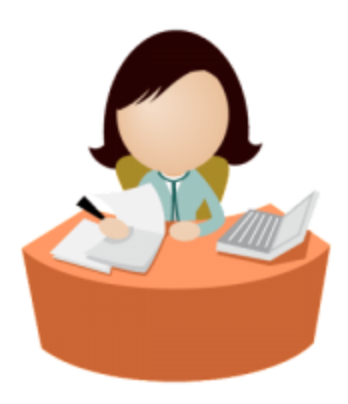

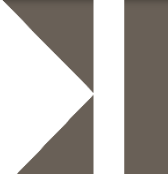

- Temporary employment is total employment lasting less than 4 ½ months (18 weeks)
- Irregular or seasonal employment that will cover more than 4 ½ months of the school year must be listed as Less Than Half Time

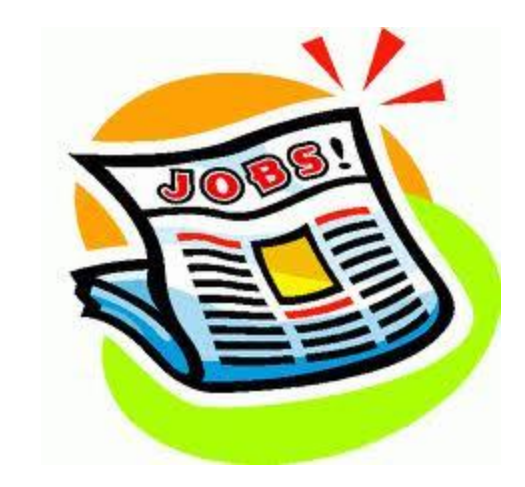

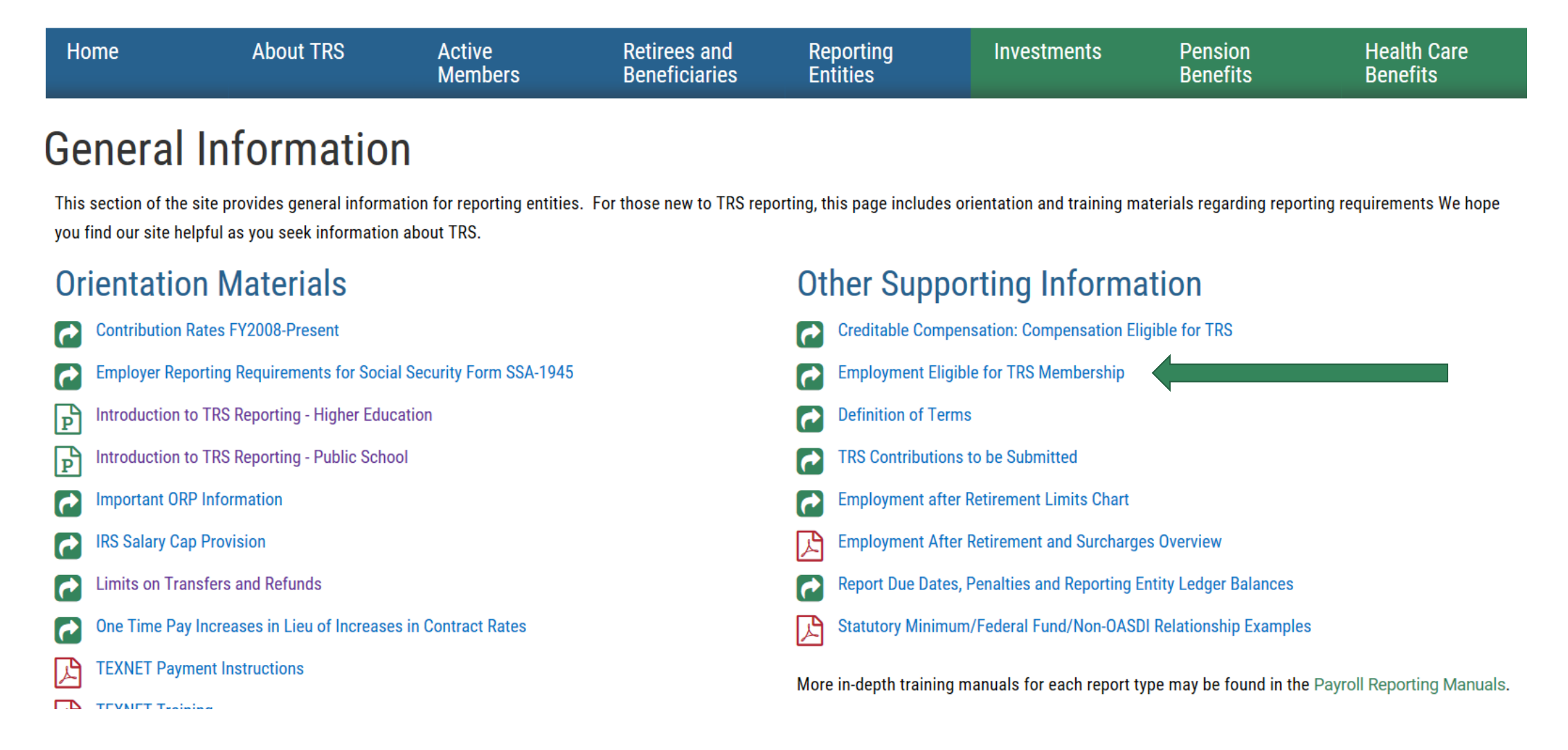

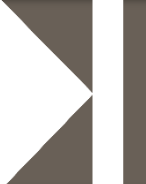

## **View Employee Information Screen**

- Look up all new hires
- Enter SSN and either last name or DOB -Not all 3
- Screen will let you know:
  - If person is already a TRS member
  - If New Member Contributions due
  - If person is a TRS retiree
    - Person's retirement date
    - If retiree is subject to surcharges
  - If person has elected ORP

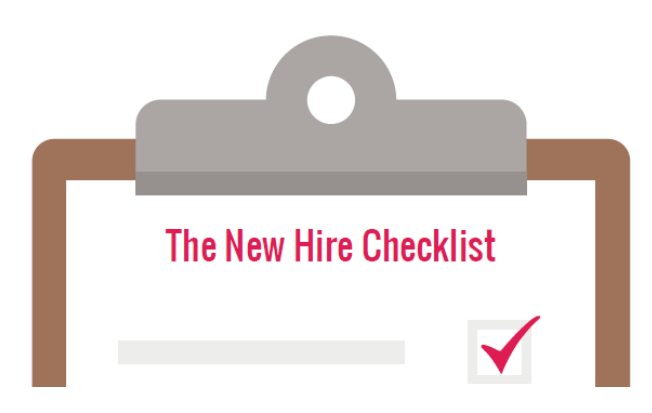

## **View Employee Information – No TRS Account**

| Employee Information                                                         | Activity Help                                                                                                    |
|------------------------------------------------------------------------------|----------------------------------------------------------------------------------------------------|
| Search Employee                                                              |                                                                                                    |
| SSN or TRS-Assigned<br>Temp ID<br>Last Name<br>Date of Birth<br>Search Clear | smith                                                                                                    |
| Employee Information                                                         |                                                                                                    |
| The information provided is and correction.                                  | based on the most recent data available, but may be affected by outstanding data. This data is subject to audit, adjustments |
| SSN or TRS-Assigned<br>Temp ID                                               |                                                                                                    |
| TRS Member                                                                   | No                                                                                                    |
| New Member<br>Contributions Due                                              | Yes                                                                                                    |

In the example below, TRS received demographic information for the employee but does not have ED Contract or RP Payroll Info reported. If the person is hired into a TRS eligible position, the New Member contribution will be due for the first 90 days of employment.

#### Employee Information

The information provided is based on the most recent data available, but may be affected by outstanding data. This data is subject to audit, adjustments and correction.

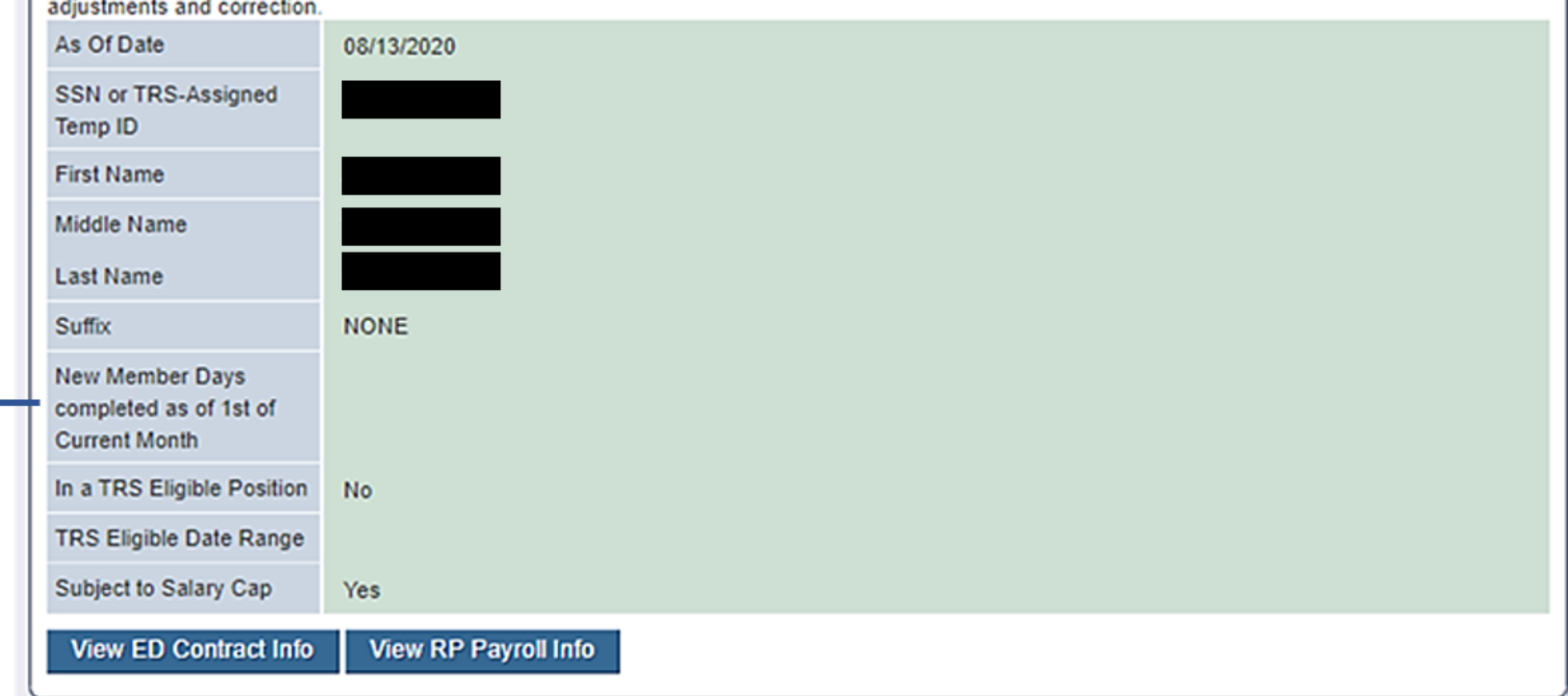

| As of date: d<br>completed in                              | ate the search was<br>the RE portal             |                                                            |                                      |
|------------------------------------------------------------|-------------------------------------------------|------------------------------------------------------------|--------------------------------------|
| Employee Information                                       | 1                                               |                                                            |                                      |
| The information provided is<br>adjustments and correction. | based on the most recent data available, but ma | ay be affected by outstanding                              | data. This data is subject to audit, |
| As Of Date                                                 | 06/04/2020                                      | New Member<br>Contributions Due                            | Yes                                  |
| Temp ID<br>First Name                                      |                                                 | New Member Days<br>completed as of 1st of<br>Current Month | 80                                   |
| Middle Name                                                |                                                 | In a TRS Eligible Position                                 | Yes                                  |
| Last Name                                                  |                                                 | TRS Eligible Date Range                                    | 03/13/2020 - 06/05/2020              |
| Suffix                                                     | NONE                                            | Subject to Salary Cap                                      | Yes                                  |
| TRS Member                                                 | Yes                                             |                                                            |                                      |
| View ED Contract Info                                      | View RP Payroll Info                            |                                                            |                                      |

New Member Days completed as of 1<sup>st</sup> of Current Month: The number of days remaining in the 90-day new member period as of the 1<sup>st</sup> of the month in which the search was completed. In the example, as of June 1<sup>st</sup> the employee completed 80 of the 90 days, with 10 days remaining.

#### **Employee Information**

The information provided is based on the most recent data available, but may be affected by outstanding data. This data is subject to audit, adjustments and correction.

| As Of Date            | 06/04/2020           | New Member<br>Contributions Due         | Yes                     |
|-----------------------|----------------------|-----------------------------------------|-------------------------|
| Temp ID               |                      | New Member Days                         | 80                      |
| First Name            |                      | completed as of 1st of<br>Current Month |                         |
| Middle Name           |                      | In a TRS Eligible Position              | Yes                     |
| Last Name             |                      | TRS Eligible Date Range                 | 03/13/2020 - 06/05/2020 |
| Suffix                | NONE                 | Subject to Salary Cap                   | Yes                     |
| TRS Member            | Yes                  |                                         |                         |
| View ED Contract Info | View RP Payroll Info |                                         |                         |

#### Employee Information

The information provided is based on the most recent data available, but may be affected by outstanding data. This data is subject to audit, adjustments and correction.

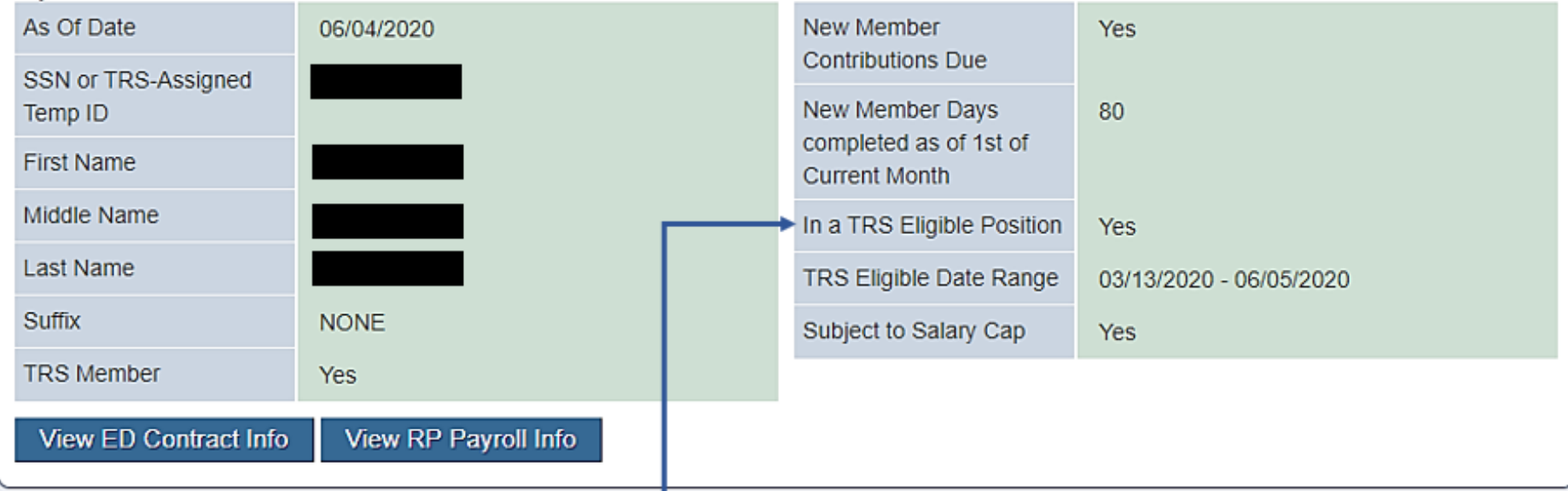

In a TRS Eligible Position: "Yes" or "No". Indicates that the employee has a TRS eligible position active in the TRS database on the "as of date". This could be for any TRS covered employer and may indicate concurrent eligible employment. Work with your employee to determine if they've terminated employment

#### Employee Information

The information provided is based on the most recent data available, but may be affected by outstanding data. This data is subject to audit, adjustments and correction.

| As Of Date            | 06/04/2020           | New Member<br>Contributions Due | Yes                       |
|-----------------------|----------------------|---------------------------------|---------------------------|
| Temp ID               |                      | New Member Days                 | 80                        |
| First Name            |                      | Current Month                   |                           |
| Middle Name           |                      | In a TRS Eligible Position      | Yes                       |
| Last Name             |                      | TRS Eligible Date Range         | 03/13/2020 - 06/05/2020 < |
| Suffix                | NONE                 | Subject to Salary Cap           | Yes                       |
| TRS Member            | Yes                  |                                 |                           |
| View ED Contract Info | View RP Payroll Info |                                 |                           |

TRS Eligible Date Range: the date range of the eligible TRS position(s) active on the "as of date"

### **View Employee Information - Continued**

#### **Employee Information**

The information provided is based on the most recent data available, but may be affected by outstanding data. This data is subject to audit, adjustments and correction.

| As Of Date                     | 06/04/2020           | New Member<br>Contributions Due | Yes                     |
|--------------------------------|----------------------|---------------------------------|-------------------------|
| SSN or TRS-Assigned<br>Temp ID |                      | New Member Days                 | 80                      |
| First Name                     |                      | Current Month                   |                         |
| Middle Name                    |                      | In a TRS Eligible Position      | Yes                     |
| Last Name                      |                      | TRS Eligible Date Range         | 03/13/2020 - 06/05/2020 |
| Suffix                         | NONE                 | Subject to Salary Cap           | Yes                     |
| TRS Member                     | Yes                  |                                 |                         |
| View ED Contract Info          | View RP Payroll Info |                                 |                         |
|                                |                      |                                 |                         |

Subject to the Salary Cap: "Yes" or "No". If yes, the employee can only be reported with eligible compensation up to the IRS Salary limit set for the fiscal year.

## **View Employee Information – Viewing Contract and Payroll Data**

#### Employee Information

The information provided is based on the most recent data available, but may be affected by outstanding data. This data is subject to audit, adjustments and correction.

Note: This employee is an ORP participant and not eligible for TRS membership.

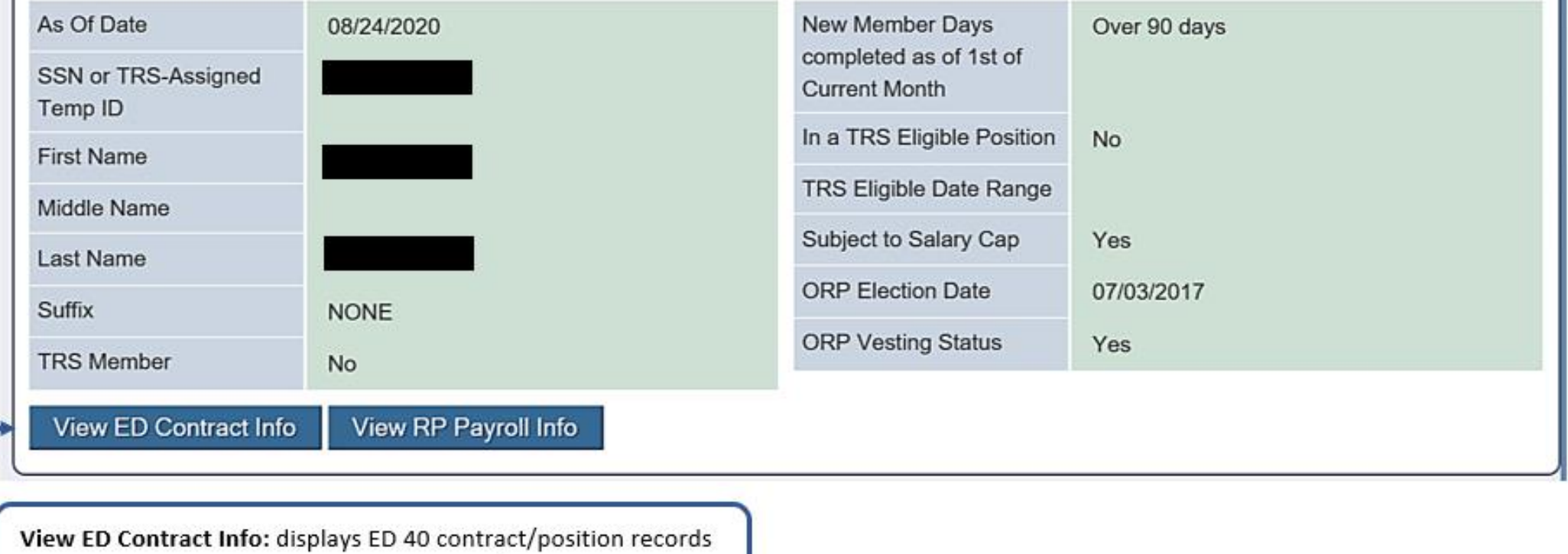

posted by your RE. Will not display contract/position records posted by other employers.

#### Positions

| TRS<br>Membership<br>Eligible | Beginning<br>Date of<br>Contract/Work<br>Agreement | Ending Date<br>of<br>Contract/Work<br>Agreement | Position<br>Code | Employment<br>Type | Full-Time<br>Equivalent<br>(FTE) | ORP<br>Eligible<br>Position | Non-<br>Standard<br>Work<br>Week | Adjunct<br>Faculty |   |
|-------------------------------|----------------------------------------------------|-------------------------------------------------|------------------|--------------------|----------------------------------|-----------------------------|----------------------------------|--------------------|---|
| Yes                           | 08/10/2020                                         | 05/28/2021                                      | 02               | F                  | 40                               | No                          | No                               | No                 | 1 |
| Yes                           | 08/05/2019                                         | 05/22/2020                                      | 02               | F                  | 40                               | No                          | No                               | No                 | 1 |
| Yes                           | 08/06/2018                                         | 05/24/2019                                      | 02               | F                  | 40                               | No                          | No                               | No                 | 1 |
| Yes                           | 08/10/2017                                         | 05/31/2018                                      | 02               | F                  | 40                               | No                          | No                               | No                 | 1 |
| Yes                           | 08/12/2016                                         | 06/02/2017                                      | 02               | F                  | 00                               | No                          | No                               | No                 | ι |
| Yes                           | 08/14/2015                                         | 06/03/2016                                      | 02               | F                  | 00                               | No                          | No                               | No                 | ι |
| Yes                           | 08/15/2014                                         | 06/05/2015                                      | 02               | F                  | 00                               | No                          | No                               | No                 | ι |
| Yes                           | 08/20/2013                                         | 06/02/2014                                      | 03               | F                  | 00                               | No                          | No                               | No                 | ι |
| <                             |                                                    |                                                 |                  |                    |                                  |                             |                                  |                    |   |

### **View Employee Information - Continued**

#### **Employee Information**

The information provided is based on the most recent data available, but may be affected by outstanding data. This data is subject to audit, adjustments and correction.

Note: This employee is an ORP participant and not eligible for TRS membership.

| As Of Date<br>SSN or TRS-Assigned<br>Temp ID                                                                                                    | 08/24/2020                                                                                                    | New Member Days<br>completed as of 1st of<br>Current Month | Over 90 days |
|----------------------------------------------------------------------------------------------------|----------------------------------------------------------------------------------------------------|------------------------------------------------------------|--------------|
| First Name                                                                                                    |                                                                                                    | In a TRS Eligible Position                                 | No           |
| Middle Name                                                                                                    |                                                                                                    | TRS Eligible Date Range                                    |              |
| Last Name                                                                                                    |                                                                                                    | Subject to Salary Cap                                      | Yes          |
| Suffix                                                                                                    | NONE                                                                                                    | ORP Election Date                                          | 07/03/2017   |
| TRS Member                                                                                                    | No                                                                                                    | ORP Vesting Status                                         | Yes          |
| View ED Contract Info                                                                                                    | View RP Payroll Info                                                                                                    |                                                            |              |
| View RP Payroll Info: displa<br>your RE. Includes compensa<br>employer), position code(s)<br>display data posted by othe<br>the time the RE Portal went | ays RP transaction records posted by<br>ation, contributions (member and<br>and time worked reported. Will not<br>er employers. Data is available from<br>t live (September 2017) forward. |                                                            |              |

## View RP Payroll Information screen

| RP Payroll Info |                  |                 |
|-----------------|------------------|-----------------|
|                 |                  |                 |
|                 |                  |                 |
|                 |                  |                 |
| Years           | TRS RE<br>Number | Report<br>Month |
| • <u>2020</u>   |                  |                 |
| • <u>2019</u>   |                  |                 |
| O 2018          |                  |                 |
|                 |                  |                 |

#### RP Payroll Info

| Years         | TRS RE<br>Number | Report<br>Month | Record<br>Type<br>Code | Position<br>Code | Hours<br>Worked | Hours<br>Scheduled | Days<br>Worked | Zero<br>Days<br>Reason<br>Code | Eligible TRS<br>Gross<br>Compensation<br>(Adjustment) | Performance<br>Pay Gross<br>(Adjustment) |
|---------------|------------------|-----------------|------------------------|------------------|-----------------|--------------------|----------------|--------------------------------|-------------------------------------------------------|------------------------------------------|
| • <u>2020</u> |                  |                 |                        |                  |                 |                    |                |                                |                                                       |                                          |
| 2020          |                  | July            | RP20                   | 02               | 000             | 00                 | 00             | А                              | 4677.92                                               | 0.00                                     |
| 2020          |                  | June            | RP20                   | 02               | 000             | 00                 | 00             | А                              | 4677.92                                               | 0.00                                     |
| 2020          |                  | May             | RP20                   | 02               | 000             | 40                 | 16             |                                | 4977.92                                               | 0.00                                     |
| 2020          |                  | April           | RP20                   | 02               | 000             | 40                 | 21             |                                | 4677.92                                               | 0.00                                     |
| 2020          |                  | March           | RP20                   | 02               | 000             | 40                 | 17             |                                | 4677.92                                               | 0.00                                     |
| 2020          |                  | February        | RP20                   | 02               | 000             | 40                 | 20             |                                | 4677.92                                               | 0.00                                     |
| 2020          |                  | January         | RP20                   | 02               | 000             | 40                 | 19             |                                | 4677.92                                               | 0.00                                     |
| 2019          |                  | December        | RP20                   | 02               | 000             | 40                 | 15             |                                | 4977.92                                               | 0.00                                     |
| 2019          |                  | November        | RP20                   | 02               | 000             | 40                 | 16             |                                | 4677.92                                               | 0.00                                     |
| 2019          |                  | October         | RP20                   | 02               | 000             | 40                 | 23             |                                | 4677.92                                               | 0.00                                     |
| 2019          |                  | September       | RP20                   | 02               | 000             | 40                 | 20             |                                | 4677.92                                               | 0.00                                     |
| • <u>2019</u> |                  |                 |                        |                  |                 |                    |                |                                |                                                       |                                          |
| • <u>2018</u> |                  |                 |                        |                  |                 |                    |                |                                |                                                       |                                          |

### **View Employee Information - Continued**

#### Employee Information

The information provided is based on the most recent data available, but may be affected by outstanding data. This data is subject to audit, adjustments and correction.

Note: This employee is an ORP participant and not eligible for TRS membership.

| As Of Date<br>SSN or TRS-Assigned | 08/24/2020           | New Member Days<br>completed as of 1st of<br>Current Month | Over 90 days |     |
|-----------------------------------|----------------------|------------------------------------------------------------|--------------|-----|
| First Name                        |                      | In a TRS Eligible Position                                 | No           |     |
| Middle Name                       |                      | TRS Eligible Date Range                                    |              |     |
| Last Name                         |                      | Subject to Salary Cap                                      | Yes          |     |
| Suffix                            | NONE                 | ORP Election Date                                          | 07/03/2017 < | h   |
| TRS Member                        | No                   | ORP Vesting Status                                         | Yes          |     |
| View ED Contract Info             | View RP Payroll Info |                                                            |              |     |
|                                   |                      |                                                            |              | < I |

**ORP Election Date:** indicates the participant elected ORP. Provides the date the employee elected ORP in lieu of TRS.

**ORP Vesting Status:** "Yes" or "No". Indicates that the participant has vested in ORP.

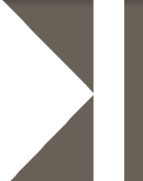

- Report an employee's name as it appears on their Social Security card
- Report the date of birth and gender as they appear on the employee's government-issued identification
- The State Auditor's Office (SAO) conducts census data audits annually at REs around the state

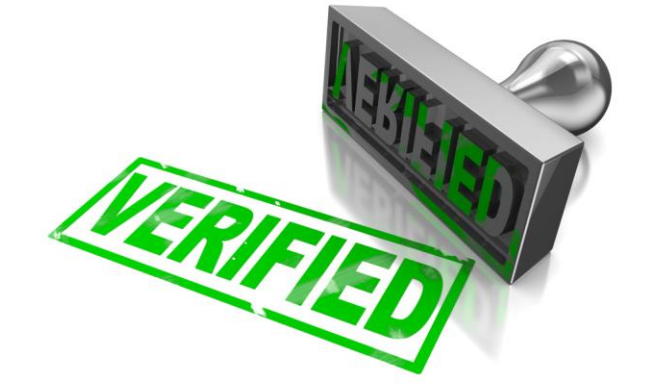

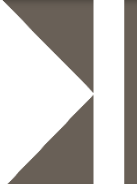

- The purpose of the Employee Demographic Report is to create and maintain information for TRS participants
- ED20, ED25, ED40, ED45 & ED90
- Can submit and complete as many ED reports as needed each month
- Examples of when to send ED records

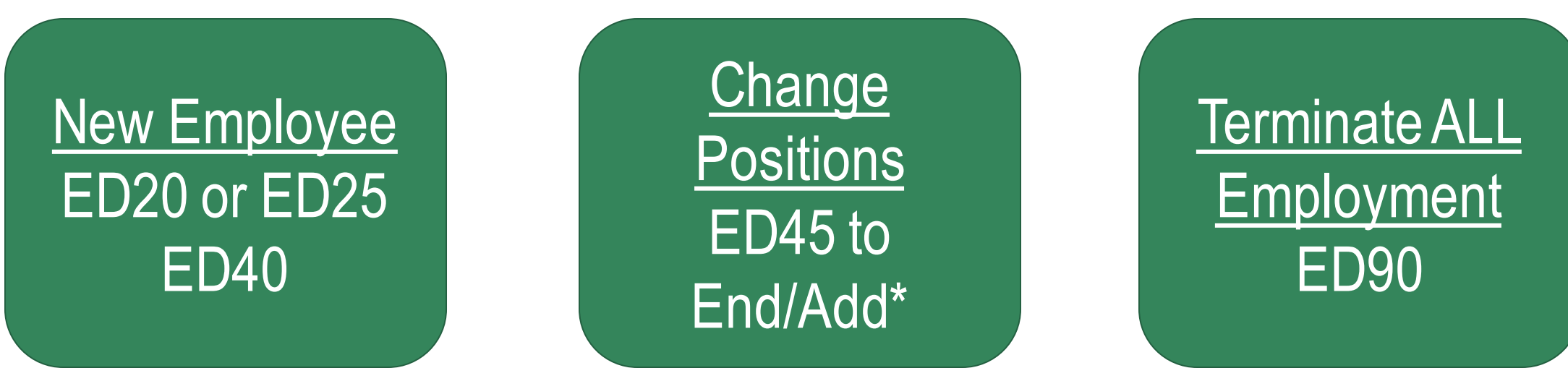

## Important Fields on ED 40

- Position code
- Employment type
- Membership eligibility flag
- Non Standard Work Week
- ORP eligible position flag
- Entitled to group benefits under UT/A&M/ERS

| TRS Membership<br>Eligibility Flag                        |              |
|-----------------------------------------------------------|--------------|
| Entitled to group Benefit<br>Coverage under<br>ERS/UT/A&M |              |
| Employment Start Date                                     |              |
| Beginning Date of<br>Contract/Work<br>Agreement           |              |
| Ending Date of<br>Contract/Work<br>Agreement              |              |
| Position Code                                             | <b>~</b>     |
| Full Time Equivalent<br>(FTE)                             |              |
| Employment Type                                           | <b>~</b>     |
| Adjunct Faculty                                           | $\checkmark$ |
| RE Pays Social Security                                   | <b>~</b>     |
| Pay Unit/Salary Flag                                      | <b>~</b>     |
| Hourly Rate                                               |              |
| Non-Standard work week                                    | $\checkmark$ |
| ORP Eligible position                                     | $\checkmark$ |
| ORP Eligibility Date                                      |              |
| ORP Vested<br>Flag/Indicator                              |              |

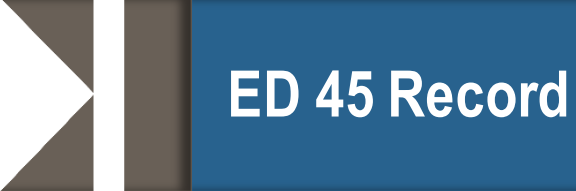

- The purpose of the ED 45 record is to edit, end, end/add or delete position information for TRS participants
- Examples of when to send ED 45 records

End/Add End **Original** position Delete Position ends Edit ends, new Position record Incorrect original prior to position submitted in information expected, not begins error termed immediately

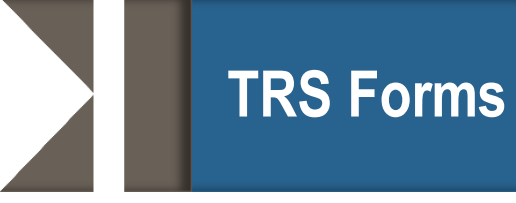

- TRS 7 Notice of Final Deposit before Retirement and School Official Certification of Salaries
- TRS 8 Notice of Final Deposit of Deceased Member Form
- TRS 22I Verification of Service and Salary Form
- TRS 22S Verification of Substitute Service and Salary Form

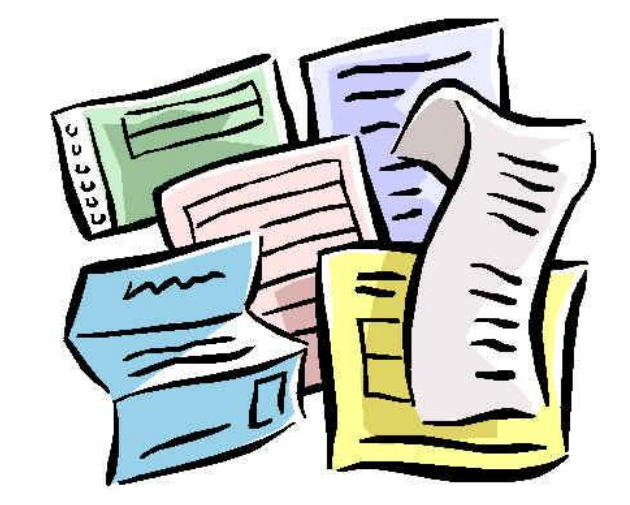

### TRS 7 – Notice of Final Deposit before Retirement and School Official Certification of Salaries

Notice of Final Deposit before Retirement

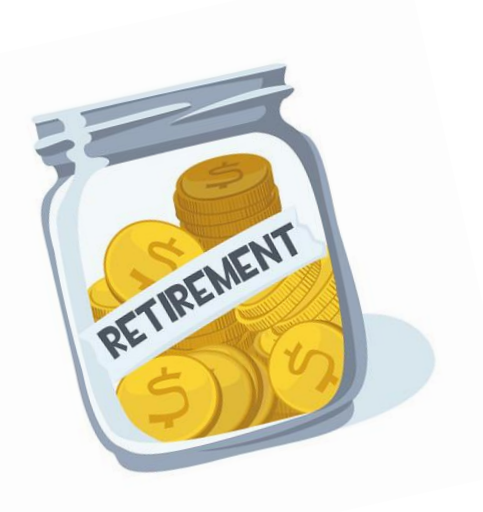

| and School Official Certification of Salaries                                                                                                    |
|----------------------------------------------------------------------------------------------------|
| 1000 Red River Street<br>Austin, TX 78701-2998<br>(800) 223-8778<br>www.ts.texas.gov                                                                                                    |
| Participant Name                                                                                                    |
| Social Security Number or TRS Participant ID                                                                                                    |
| Name of Employing Institution                                                                                                    |
| Was the participant in a TRS membership eligible position in the last school year of employment?<br>Yes No (If no, only complete effective date of resignation/termination and sign the form.) |
| Effective Date of Resignation/Termination                                                                                                    |
| Semester dates for current school year or last school year of employment:                                                                                                    |
| Beginning Ending Beginning Ending                                                                                                    |
| Total amount of salary during final month \$                                                                                                    |
| Final Member Contribution of \$ will be included in the                                                                                                    |
| report period. (month)                                                                                                    |
| Annual salary <u>paid</u> for final year (September 1 through termination date) \$                                                                                                    |
| Has any non-creditable compensation been converted to salary for the above named employee during any of the last five school years before retirement? Yes <u>No</u> No                         |
| If yes, \$ per month was converted to salary beginning                                                                                                    |
| (amount of conversion) (month and year)                                                                                                    |

CERTIFICATION: I certify the above is true and correct and that the reported "Annual salary paid for final year" does not include any (1) payment for unused sick leave, vacation leave, or compensatory overtime; (2) expense payment; (3) allowance; (4) fringe benefit; (5) drivers education courses in excess of \$5,000 earned outside the regular contract; or (6) other non-creditable compensation referenced in TRS Rule 25.21(d). I also certify that no part of the salary reported for this member represents amounts converted from non-creditable compensation during the last five school years, except as specified above.

Signature of Reporting Official

| Printeo | Name of Reporting Official |      |  |
|---------|----------------------------|------|--|
| Title   |                            | Date |  |

Indicate if this person was employed by your entity in an eligible position in the last year of employment.

If not, only complete the effective date of resignation/termination and sign the form.

|     | INC |
|-----|-----|
| TRS | and |

1000 Red River Street

#### Notice of Final Deposit before Retirement and School Official Certification of Salaries

| (800) 223-8778<br>www.trs.texas.gov |                                                        |                                                                    |                                                      |
|-------------------------------------|--------------------------------------------------------|--------------------------------------------------------------------|------------------------------------------------------|
| Participant Name                    |                                                        |                                                                    |                                                      |
| Social Security Nu                  | mber or TRS Participant ID                             | )                                                                  |                                                      |
| Name of Employing                   | Institution                                            |                                                                    |                                                      |
| Was the participant<br>Yes No       | in a TRS membership elig<br>(If no, only complete effe | ible position in the last schoo<br>ctive date of resignation/termi | I year of employment?<br>ination and sign the form.) |
| Effective Date of Re                | esignation/Termination                                 | (month. day                                                        | v vear)                                              |
| Semester dates for                  | current school year or last                            | school year of employment:                                         |                                                      |
| Beginning                           | Ending                                                 | Beginning                                                          | Ending                                               |
| Total amount of sal                 | ary during final month \$                              |                                                                    |                                                      |
| Final Member Cont                   | ribution of \$                                         | will be included in                                                | the                                                  |
| report period.                      |                                                        |                                                                    | (month)                                              |

TRS7 (08-19)

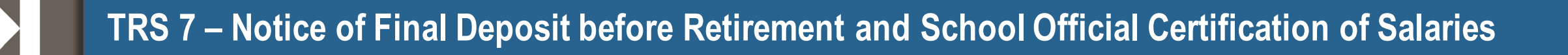

| Notice of Final Deposit before Retirement and School Official Certification of Salaries         Internet Network Street Austin, TX 78701-2698 (20) 223-8778 www.tra.texas.gov                  |                         |
|----------------------------------------------------------------------------------------------------|-------------------------|
| Participant Name                                                                                                    |                         |
| Social Security Number or TRS Participant ID                                                                                                    | Actual Termination Date |
| Name of Employing Institution                                                                                                    | of the Employee         |
| Was the participant in a TRS membership eligible position in the last school year of employment?<br>Yes No (If no, only complete effective date of resignation/termination and sign the form.) | or the Employee.        |
| Effective Date of Resignation/Termination (month, day, year)                                                                                                    | ⋹┙                      |

|                               | Notice of Final Deposit before Retirement<br>and School Official Certification of Salaries                                                                                                    |
|-------------------------------|----------------------------------------------------------------------------------------------------|
|                               | Austin, TX 78701-2898<br>(800) 223-8778<br>www.trs.texas.gov                                                                                                    |
|                               | Participant Name                                                                                                    |
|                               | Social Security Number or TRS Participant ID                                                                                                    |
|                               | Name of Employing Institution                                                                                                    |
|                               | Was the participant in a TRS membership eligible position in the last school year of employment?<br>Yes No (If no, only complete effective date of resignation/termination and sign the form.) |
|                               | Effective Date of Resignation/Termination (month, day, year)                                                                                                    |
| Dates of your employer's      | Beginning Ending Ending Ending                                                                                                    |
| fall semester. Not TRS fiscal | Total amount of salary during final month \$                                                                                                    |
| year.                         | Final Member Contribution of \$ will be included in the (month)                                                                                                    |
|                               | Annual salary paid for final year (September 1 through termination date) \$                                                                                                    |
|                               | Has any non-creditable compensation been converted to salary for the above named employee during any of the last five school years before retirement? Yes <u>No</u> No                         |
|                               | If yes, \$ per month was converted to salary beginning<br>(amount of conversion) (month and year)                                                                                              |

|              | THOSE RETREBUTE DISTUS AT THOSE RETREBUTE DISTUS AT THOSE RETREBUTE DISTUS AT THOSE AT THOSE AT THE ALUSTIN, TX 78701-2698 (800) 223-8778 (WWW.It's fexas.gov | Notice of Fi<br>nd School C                             | nal Deposit b<br>official Certific                              | efore Retire<br>ation of Sa                       | ement<br>laries<br>TRS7 (08-19) |
|--------------|----------------------------------------------------------------------------------------------------|---------------------------------------------------------|-----------------------------------------------------------------|---------------------------------------------------|---------------------------------|
|              | Participant Name                                                                                                    |                                                         |                                                                 |                                                   |                                 |
|              | Social Security Nun                                                                                                    | nber or TRS Participant ID                              |                                                                 |                                                   |                                 |
|              | Name of Employing                                                                                                    | Institution                                             |                                                                 |                                                   |                                 |
|              | Was the participant i<br>Yes No                                                                                                    | in a TRS membership elig<br>(If no, only complete effec | ble position in the last schoo<br>tive date of resignation/term | l year of employment?<br>nation and sign the forn | n.)                             |
| Salamy maid  | Effective Date of Re                                                                                                    | signation/Termination                                   | (month da                                                       | ( year)                                           |                                 |
| Salary paid  | Semester dates for o                                                                                                    | current school year or last                             | school year of employment:                                      | , year)                                           |                                 |
| uuring iinai | Beginning                                                                                                    | Ending                                                  | Beginning                                                       | Ending                                            |                                 |
| month        | Total amount of sala                                                                                                    | ry during final month \$                                |                                                                 |                                                   |                                 |
|              | Final Member Contri                                                                                                    | bution of \$                                            | will be included in                                             | the                                               |                                 |

| And School Official Certific                                                                                                    | cation of Salaries                                     | t<br>5             |
|----------------------------------------------------------------------------------------------------|--------------------------------------------------------|--------------------|
| 1000 Red River Street<br>Austin, TX 78701-2698<br>(800) 223-8778<br>www.trs.texas.gov                                                         |                                                        | _                  |
| Participant Name                                                                                                    |                                                        |                    |
| Social Security Number or TRS Participant ID                                                                                                  |                                                        |                    |
| Name of Employing Institution                                                                                                    |                                                        |                    |
| Was the participant in a TRS membership eligible position in the last scho<br>Yes No (If no, only complete effective date of resignation/term | ol year of employment?<br>nination and sign the form.) | Final Contribution |
| Effective Date of Resignation/Termination                                                                                                    | av vear)                                               | Amount and TRS     |
| Semester dates for current school year or last school year of employment                                                                      |                                                        | Final Report month |
| Beginning Ending Beginning                                                                                                    | Ending                                                 |                    |
| Total amount of salary during final month \$                                                                                                  |                                                        |                    |
| Final Member Contribution of \$ will be included in report period.                                                                            | (month)                                                | <b>←</b>           |
| Annual salary paid for final year (September 1 through termination date                                                                       | e) \$                                                  |                    |
| Has any non-creditable compensation been converted to salary for the a of the last five school years before retirement? Yes No                | above named employee during any                        |                    |
| If yes, \$ per month was converted to salary begin (amount of conversion)                                                                     | inning(month and year)                                 |                    |

| Image: Notice of F         Image: Notice of F         I | inal Deposit be<br>Official Certifica                                     | fore Retireme<br>ation of Salarie               | ent<br>es<br><sub>(08-19)</sub> |
|----------------------------------------------------------------------------------------------------|---------------------------------------------------------------------------|-------------------------------------------------|---------------------------------|
| Participant Name                                                                                                    |                                                                           |                                                 |                                 |
| Social Security Number or TRS Participant II                                                                                                    |                                                                           |                                                 |                                 |
| Name of Employing Institution                                                                                                    |                                                                           |                                                 |                                 |
| Was the participant in a TRS membership elig<br>Yes No (If no, only complete effe                                                                                                    | gible position in the last school y<br>ective date of resignation/termina | ear of employment?<br>ation and sign the form.) |                                 |
| Effective Date of Resignation/Termination                                                                                                    | for all the second                                                        |                                                 | Annual Salary paid              |
| Semester dates for current school year or las                                                                                                    | (month, day, )<br>t school year of employment:                            | ear)                                            | according to the TRS            |
| Beginning Ending                                                                                                    | Beginning                                                                 | Ending                                          | fiscal year (Sept 1 –           |
| Total amount of salary during final month \$                                                                                                    |                                                                           |                                                 | final report month)             |
| Final Member Contribution of \$                                                                                                    | will be included in th                                                    | (month)                                         |                                 |
| Annual salary <u>paid</u> for final year <b>(September</b>                                                                                                    | 1 through termination date)                                               | · · · · · · · · · · · · · · · · · · ·           |                                 |

### TRS 7 – Notice of Final Deposit before Retirement and School Official Certification of Salaries

|   | Notice of Final Deposit before Retirement<br>and School Official Certification of Salaries                                                                                                    |
|---|----------------------------------------------------------------------------------------------------|
|   | 1000 Red River Street<br>Austin, TX 78701-2995<br>(800) 223-7778<br>www.fs.fexas.gov                                                                                                    |
|   | Participant Name                                                                                                    |
|   | Social Security Number or TRS Participant ID                                                                                                    |
|   | Name of Employing Institution                                                                                                    |
|   | Was the participant in a TRS membership eligible position in the last school year of employment?<br>Yes No (If no, only complete effective date of resignation/termination and sign the form.)                                                                                                    |
|   | Effective Date of Resignation/Termination (month, day, year)                                                                                                    |
|   | Semester dates for current school year or last school year of employment:                                                                                                    |
|   | Beginning Ending Beginning Ending                                                                                                    |
|   | Total amount of salary during final month \$                                                                                                    |
|   | Final Member Contribution of \$ will be included in the (month)                                                                                                    |
|   | Annual salary paid for final year (September 1 through termination date) \$                                                                                                    |
| _ | Has any non-creditable compensation been converted to salary for the above named employee during any of the last five school years before retirement? Yes No                                                                                                    |
| e | If yes, \$ per month was converted to salary beginning<br>(amount of conversion) (month and year)                                                                                                    |
|   | CERTIFICATION: I certify the above is true and correct and that the reported "Annual salary paid for final year" does not include any (1) payment for unused sick leave, vacation leave, or compensatory overtime; (2) expense payment; (3) allowance; (4) fringe benefit; (5) drivers education courses in excess of \$5,000 earned outside the regular contract; or (6) other non-creditable compensation referenced in TRS Rule 25.21(d). I also certify that no part of the salary reported for this member represents amounts converted from non-creditable compensation during the last five school years, except as specified above. |
|   | Signature of Reporting Official                                                                                                    |
|   | Printed Name of Reporting Official                                                                                                    |
|   |                                                                                                    |

Must be signed by someone with signa authority

### **TRS 8 – Notice of Final Deposit of Deceased Member**

| woner retrievent sustifies of texas                                                                                                    |                                                                                                    |                                                                                                    |                                                                                                    |                                                                                                    | 18:30 (08-10) |
|----------------------------------------------------------------------------------------------------|----------------------------------------------------------------------------------------------------|----------------------------------------------------------------------------------------------------|----------------------------------------------------------------------------------------------------|----------------------------------------------------------------------------------------------------|---------------|
| 000 Red River Street<br>Austin, TX 78701-2698<br>800) 223-8778<br>www.trs.texas.gov                                                                                                    |                                                                                                    |                                                                                                    | lk.                                                                                                    | Wienster,                                                                                                | 11 m (* 114)  |
| Name of Deceased Memb                                                                                                    | er                                                                                                    | TRS<br>Socia                                                                                                    | Participant ID<br>al Security Number                                                                                                    |                                                                                                    |               |
| Last known address of De                                                                                                    | ceased Member                                                                                                    |                                                                                                    |                                                                                                    |                                                                                                    |               |
| Name of Employing Institu                                                                                                    | ition                                                                                                    |                                                                                                    |                                                                                                    |                                                                                                    |               |
| Date of Death                                                                                                    | Dat                                                                                                    | e employment was terminat                                                                                                    | ted if before date of d                                                                                                    | leath                                                                                                    |               |
| If member was not employ from service                                                                                                    | ved at time of de                                                                                                    | eath, please state or attach a                                                                                                    | affidavit stating circu                                                                                                    | mstances leadin                                                                                          | g to absence  |
| JOD IIIIe                                                                                                    |                                                                                                    |                                                                                                    |                                                                                                    |                                                                                                    |               |
| Number of months/days no                                                                                                    | ormally worked i                                                                                                    | under employment contract                                                                                                    | or agreement                                                                                                    | (Months                                                                                                  | Days)         |
| Did member work in a yea<br>Total amount of salary dur                                                                                                    | r-round school?<br>ing final month                                                                                                    | If yes and scho                                                                                                    | ool is multi-track, which                                                                                                    | ch track?                                                                                                |               |
| Did member work in a yea<br>Total amount of salary dur<br>Final TRS deposit of \$                                                                                                    | r-round school?<br>ing final month                                                                                                    | f yes and school     s                                                                                                    | ool is multi-track, whic                                                                                                    | ch track?                                                                                                | TRS Repo      |
| Did member work in a yea<br>Total amount of salary dur<br>Final TRS deposit of <u>\$</u><br>Annual salary paid for sch                                                                                                    | r-round school?<br>ing final month<br>ool year in which                                                                                                    | If yes and school     was/will be included in the h death occurred \$                                                                                                    | ool is multi-track, whic                                                                                                    | ch track?                                                                                                | TRS Repor     |
| Did member work in a year<br>Total amount of salary dur<br>Final TRS deposit of <u>\$</u><br>Annual salary paid for sch<br>Annual compensation rate<br>death occurred, or in whicl                                                                                                    | r-round school?<br>ing final month<br>ool year in which<br>(total amount m<br>h last service wa                                                                                                    | If yes and school     If yes and school     If yes and school | ool is multi-track, whic                                                                                                    | ch track?                                                                                                | TRS Repor     |
| Did member work in a year<br>Total amount of salary dur<br>Final TRS deposit of \$<br>Annual salary paid for sch<br>Annual compensation rate<br>death occurred, or in whice<br>\$                                                                                                    | r-round school?<br>ing final month<br>ool year in which<br>(total amount m<br>h last service wa<br>for school year                                                                                                    | If yes and school     If yes and school     If yes and school | ool is multi-track, whic<br>d had they worked th<br>Endin                                                                                                    | ch track?                                                                                                | TRS Repor     |
| Did member work in a year<br>Total amount of salary dur<br>Final TRS deposit of \$<br>Annual salary paid for sch<br>Annual compensation rate<br>death occurred, or in which<br>\$                                                                                                    | r-round school?<br>ing final month<br>cool year in which<br>(total amount m<br>h last service wa<br>for school year                                                                                                    | If yes and school     If yes and school     If yes and school | d had they worked th                                                                                                    | e full school yea                                                                                        | TRS Repor     |
| Did member work in a year<br>Total amount of salary dur<br>Final TRS deposit of <u>\$</u><br>Annual salary paid for sch<br>Annual compensation rate<br>death occurred, or in whicl<br><u>\$</u><br>Annual salary paid for sch<br><u>\$</u>                                                                                                    | r-round school?<br>ing final month<br>ool year in which<br>(total amount m<br>h last service wa<br>for school year<br>ool year before ;<br>for school year                                                                                                    | If yes and school     If yes and school     If yes and school | d had they worked th<br>Endin<br>as rendered                                                                                                    | e full school yea                                                                                        | TRS Repor     |
| Did member work in a year<br>Total amount of salary dur<br>Final TRS deposit of <u>\$</u><br>Annual salary paid for sch<br>Annual compensation rate<br>death occurred, or in which<br><u>\$</u><br>Annual salary paid for sch<br><u>\$</u>                                                                                                    | r-round school?<br>ing final month<br>ool year in which<br>(total amount m<br>I last service wa<br>for school year<br>ool year before y<br>for school year                                                                                                    | If yes and school     If yes and school     If yes and school | d had they worked th<br>Endin<br>as rendered<br>Endin                                                                                                    | e full school yea                                                                                        | TRS Repor     |
| Did member work in a year<br>Total amount of salary dur<br>Final TRS deposit of \$<br>Annual salary paid for sch<br>Annual compensation rate<br>death occurred, or in whice<br>\$<br>Annual salary paid for sch<br>\$<br>If member was an hourly of<br>during school year in whice                                                                                                    | r-round school?<br>ing final month<br>ool year in which<br>(total amount m<br>h last service wa<br>for school year<br>ool year before y<br>for school year<br>employee, give t<br>h the death occu                                                             | If yes and school     If yes and school     If yes and school | d had they worked th<br>Endin<br>as rendered<br>Endin<br>ber of hours the emp                                                                                                    | ch track?<br>e full school yea<br>g<br>g<br>loyee would hav                                              | TRS Repor     |
| Did member work in a year<br>Total amount of salary dur<br>Final TRS deposit of <u>\$</u><br>Annual salary paid for sch<br>Annual compensation rate<br>death occurred, or in whici<br><u>\$</u><br>Annual salary paid for sch<br><u>\$</u><br>If member was an hourly of<br>during school year in whici<br>of hours                                                                                                   | r-round school?<br>ing final month<br>bool year in which<br>(total amount m<br>h last service wa<br>for school year<br>for school year<br>employee, give t<br>h the death occu                                                                                 | If yes and school     If yes and school     If yes and school | d had they worked th<br>Endin<br>as rendered<br>Endin<br>ber of hours the emp<br>per hour/_                                                                                                    | ch track?<br>e full school yea<br>g<br>g<br>loyee would hav                                              | TRS Repor     |
| Did member work in a year<br>Total amount of salary dur<br>Final TRS deposit of \$<br>Annual salary paid for sch<br>Annual compensation rate<br>death occurred, or in which<br>\$<br>Annual salary paid for sch<br>\$<br>If member was an hourly of<br>during school year in which<br>of hours<br>I certify the above as the<br>occurred" does not includ<br>(4) finge benefit; (5) drivir<br>referenced in TRS Board | r-round school?<br>ing final month<br>ool year in which<br>(total amount m<br>h last service wa<br>for school year<br>for school year<br>employee, give t<br>h the death occu<br>are and correct a<br>e any (1) payme<br>res education co<br>of Trustees' Rule | If yes and school     If yes and school     If yes and school | d had they worked th<br>d had they worked th<br>Endin<br>as rendered<br>Endin<br>ber of hours the emp<br>per hour/<br>hual salary <u>paid</u> for<br>r vacation; (2) exper<br>ontract; or (6) other r | e full school yea<br>g<br>g<br>loyee would hav<br>school year in<br>rse payment; (3<br>oon-creditable co | TRS Report    |

|                                                     | TRS N                                                                                           | otice of Final Deposit of Deceased<br>Member                                                                                                    |
|-----------------------------------------------------|-------------------------------------------------------------------------------------------------|----------------------------------------------------------------------------------------------------|
| Date of Death (if known).<br>If you do not know the | 1000 Red River Street<br>Austin, TX 78701-2698<br>(800) 223-8778<br>www.ts.texas.gov            |                                                                                                    |
| date, enter today's date.                           | Name of Deceased Member                                                                         | TRS Participant ID<br>Social Security Number                                                                                                    |
|                                                     | Name of Employing Institution<br>Date of Death<br>If member was not employed at<br>from service | Date employment was terminated if before date of death time of death, please state or attach affidavit stating circumstances leading to absence |

| TRS                                                                                   | Notice of Final Deposit of Deceased<br>Member                                                 |                             |
|---------------------------------------------------------------------------------------|-----------------------------------------------------------------------------------------------|-----------------------------|
| 1000 Red River Street<br>Austin, TX 78701-2698<br>(800) 223-8778<br>www.trs.texas.gov |                                                                                               | Must fill out if employee   |
| Name of Deceased Member                                                               | TRS Participant ID<br>Social Security Number                                                  | service (FMLA, <u>Leave</u> |
| Name of Employing Institution                                                         |                                                                                               | without Pay, etc)           |
| Date of Death                                                                         | Date employment was terminated if before date of death                                        |                             |
| If member was not employed<br>from service<br>Job Title                               | d at time of death, please state or attach affidavit stating circumstances leading to absence |                             |

|                                                              | Notice of Final Deposit of Motion of Final Deposit of Motion Ref River Street Austin, TX 78701-2698 (800) 223-8778 WWW.V5. Kexas.gov                                                                                                    | Deceased<br>Member<br>TRSB (00-10) |
|--------------------------------------------------------------|----------------------------------------------------------------------------------------------------|------------------------------------|
| Number of<br>Contract Days or<br>Total Work days<br>expected | Name of Deceased Member       TRS Participant ID         Last known address of Deceased Member       Social Security Number         Name of Employing Institution       Date of Death         Date of Death       Date employment was terminated if before date of death         If member was not employed at time of death, please state or attach affidavit stating circumstation         Job Title         Number of months/days normally worked under employment contract or agreement         (M         Did member work in a year-round school? | th                                 |

|                                                                                      | Notice of Final Deposit of Deceased<br>Member                                |                                                                                        |
|--------------------------------------------------------------------------------------|------------------------------------------------------------------------------|----------------------------------------------------------------------------------------|
| 1000 Red River Street<br>Austin, TX 78701-2698<br>(800) 223-8778<br>www.ts.texas.gov |                                                                              | Final Salary amount, Final<br>TRS contribution amount,                                 |
| Name of Deceased Membe                                                               | r TRS Participant ID<br>Social Security Number                               | and TRS Report month for<br>Final deposit.                                             |
| Name of Employing Institut Date of Death If member was not employe from service      | Date employment was terminated if before date of death                       | Enter the annual salary<br>actually paid in the school<br>year in which death occurred |
| Job Title                                                                            | rmally worked under employment contract or agreement //                      |                                                                                        |
| Did member work in a year<br>Total amount of salary duri                             | -round school? If yes and school is multi-track, which track?                | ▲                                                                                      |
| Final TRS deposit of <u>\$</u><br>Annual salary paid for scho                        | was/will be included in the TRS Report<br>of year in which death occurred \$ | <sup>t</sup>                                                                           |

## **TRS 8 – Notice of Final Deposit of Deceased Member**

Annual compensation if member had worked the remainder of school year at a normal schedule. Use your semester dates.

|          | TRS No                                                                                                   | tice of Final Dep                                          | osit of Dec<br>M               | eased<br>ember                                                                                                    |
|----------|----------------------------------------------------------------------------------------------------|------------------------------------------------------------|--------------------------------|----------------------------------------------------------------------------------------------------|
|          | 1000 Red River Street<br>Austin, TX 78701-2698<br>(800) 223-8778<br>www.trs.texas.gov                    |                                                            | Konganan                       | and the second second sec |
| ata<br>r | Name of Deceased Member                                                                                  | TRS Partici<br>Social Secu                                 | pant ID<br>ırity Number        |                                                                                                    |
|          | Last known address of Deceased M                                                                         | ember                                                      |                                |                                                                                                    |
|          | Name of Employing Institution                                                                            |                                                            |                                |                                                                                                    |
|          | Date of Death                                                                                            | Date employment was terminated if b                        | efore date of death            |                                                                                                    |
|          | If member was not employed at tim<br>from service<br>Job Title                                           | e of death, please state or attach affidavi                | it stating circumstances leadi | ing to absence                                                                                                    |
|          | Number of months/days normally w                                                                         | orked under employment contract or agre                    | eement /                       | Days)                                                                                                    |
|          | Did member work in a year-round s                                                                        | chool?                                                     | ulti-track, which track?       |                                                                                                    |
|          | Total amount of salary during final r                                                                    | month \$                                                   |                                |                                                                                                    |
|          | Final TRS deposit of \$                                                                                  | was/will be included in the                                |                                | TRS Report                                                                                                    |
|          | Annual salary paid for school year in                                                                    | n which death occurred §                                   |                                |                                                                                                    |
| _        | <ul> <li>Annual compensation rate (total am</li> <li>death occurred, or in which last service</li> </ul> | ount member would have received had t<br>vice was rendered | hey worked the full school ye  | ear) in which                                                                                                    |
|          | \$ for scho                                                                                              | ol year beginning                                          | Ending                         |                                                                                                    |

Total Salary paid 1 school year prior to last service year. Use your semester dates.

| \$                          | for school year beginning                              | Ending         |        |
|-----------------------------|--------------------------------------------------------|----------------|--------|
| Annual salary p             | paid for school year before year in which last service | e was rendered |        |
| \$                          | for school year beginning                              | Ending         |        |
|                             |                                                        |                |        |
| during school y<br>of hours | year in which the death occurred.                      | per hour/      | number |
| during school y<br>of hours | vear in which the death occurred.                      | per hour/      | numbe  |

Signature and Title of Reporting Official

Date

#### INSTRUCTIONS FOR REPORTING OFFICIAL

To report the death of a member of the Retirement System, complete and return this form immediately to TRS. Please inform the next of kin that the first document needed by the Retirement System is a copy of the death certificate. A surviving spouse, dependent children (under age 25), and incapacitated children may be eligible for health insurance if the member contributed to the program at the last place of employment and had 10 or more years of membership service. Ask them to contact TRS for details.

|                                                                                                    |                                                                                                    | <u>*</u>                                                         |                                                                                                  |                                     |
|----------------------------------------------------------------------------------------------------|----------------------------------------------------------------------------------------------------|------------------------------------------------------------------|--------------------------------------------------------------------------------------------------|-------------------------------------|
| Annual compensation rate                                                                                            | (total amount member would                                                                                                | d have received had they wo                                      | rked the full school year) in whi                                                                | lich                                |
| death occurred, or in which                                                                                         | a last service was rendered                                                                                               |                                                                  |                                                                                                  |                                     |
| \$                                                                                                    | for school year beginning                                                                                                 |                                                                  | Ending                                                                                           |                                     |
|                                                                                                    |                                                                                                    |                                                                  |                                                                                                  |                                     |
| Annual salary paid for sch                                                                                          | ool year before year in which                                                                                             | h last service was rendered                                      |                                                                                                  | Must be signed by                   |
| <u>\$</u>                                                                                                    | for school year beginning                                                                                                 |                                                                  | Ending                                                                                           | widst be signed by                  |
| If member was an hourly of<br>during school year in whic                                                            | employee, give the hourly ra<br>h the death occurred.                                                                     | te and the number of hours the per                               | ne employee would have worke<br>hour/ nu                                                         | ed someone with signature authority |
| of hours                                                                                                    | CE                                                                                                    | RTIFICATION                                                      |                                                                                                  |                                     |
| I certify the above as tru<br>occurred" does not includ<br>(4) fringe benefit; (5) drive<br>referenced in TRS Board | le and correct and that the<br>e any (1) payment for unus<br>ers education courses outsid<br>of Trustees' Rule 25.21 (d). | ed sick leave or vacation; (2<br>le the regular contract; or (6) | aid for school year in which d<br>) expense payment; (3) allowa<br>other non-creditable compensa | death<br>ance;<br>ation             |
|                                                                                                    |                                                                                                    |                                                                  |                                                                                                  |                                     |
| Signature and Title of Repo                                                                                         | rting Official                                                                                                    |                                                                  | Date                                                                                             |                                     |

#### INSTRUCTIONS FOR REPORTING OFFICIAL

To report the death of a member of the Retirement System, complete and return this form immediately to TRS. Please inform the next of kin that the first document needed by the Retirement System is a copy of the death certificate. A surviving spouse, dependent children (under age 25), and incapacitated children may be eligible for health insurance if the member contributed to the program at the last place of employment and had 10 or more years of membership service. Ask them to contact TRS for details.

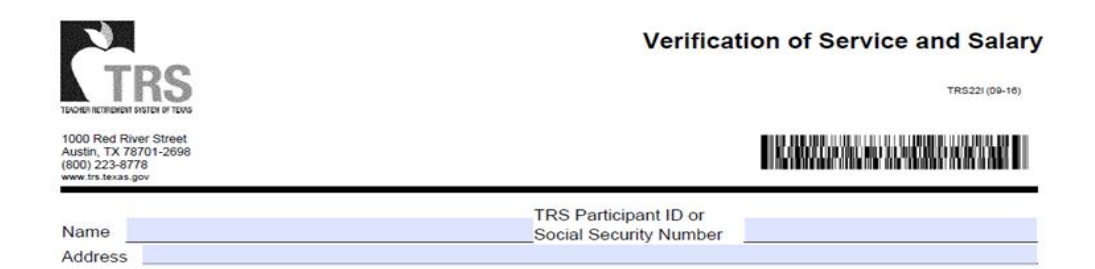

TRS MEMBER: This form is to be completed and signed by the current TRS reporting official or other appropriate official of the Texas public educational institution where the service being verified was rendered. After the form has been completed and signed by the reporting official, you must sign where indicated on page 3, before sending the form to the Teacher Retirement System of Texas (TRS). See additional instructions on pages 2 and 3.

REPORTING OFFICIAL: Do not include more than one school year on this form. If more than one school year is being verified, use a separate form for each year. Initial here information is more than one form is being completed. Please complete all requested information is not leave information blank. If records are unavailable or the information is unknown, indicate in the space provided. Verification must be based on records created at or near the time of service. An affidavit based on memory is not sufficient. After completing this page, read and sign the "Certification of Reporting Official" on page 2. Note, your signature must be notarized. Return this form to the member after completion. Do not return this form to TRS.

#### SECTION A: See instructions on page 2 before completing this section

- 1. School year during which service was rendered
- Number of days worked or on paid leave
- 3. Gross salary paid for this period
- Position or job title \_\_\_\_\_
- Member's name at the time service was rendered \_\_\_\_\_\_
- 6. Was this service rendered as an employee or as an independent contractor?

#### SECTION B: See instructions on page 2 before completing this section.

- 1. Was employment for one-half or more of the standard workload? Yes
- Was the salary rate comparable to the rate of compensation paid to other persons employed in similar positions at the time?
- If the answer to question #2 in this section is "No", was the person's customary employment for at least 20 hours per week, each week, for a period of at least four and one-half months in one school year? Yes

4. Employment dates for the first semester: Beginning Semester dates for the first semester; Beginning

| 5. | Employment dates for the second semester: | Beginning | Ending |  |
|----|-------------------------------------------|-----------|--------|--|
|    | Semester dates for the second semester:   | Beginning | Ending |  |

Yes

No

Ending

Ending

SECTION C: In addition to Sections A and B, this section must be completed if the service being verified was rendered for a TRS-covered employer that is an institution of higher education. Leave this section blank if the service being verified was rendered for a TRS-covered employer other than an institution of higher education.

1. Was the employment verified above contingent upon the person's enrollment as a student in your institution? Yes No

2. Did the person named above participate in the Optional Retirement Program during the year listed?

Yes No

|                                                                                       | Verification of Service and Salary              | ,     |                  |
|---------------------------------------------------------------------------------------|-------------------------------------------------|-------|------------------|
| TEACHER RETIREMENT SYSTEM OF TEXAS                                                    | TRS22I (09-16)                                  |       |                  |
| 1000 Red River Street<br>Austin, TX 78701-2698<br>(800) 223-8778<br>www.trs.texas.gov |                                                 | Emplo | oyee Information |
| Name<br>Address                                                                       | TRS Participant ID or<br>Social Security Number | -     |                  |

| TRS                                                                                   | Verification of Service and Salary<br>TR5221 (09-16) |
|---------------------------------------------------------------------------------------|------------------------------------------------------|
| 1000 Red River Street<br>Austin, TX 78701-2698<br>(800) 223-8778<br>www.trs.texas.gov |                                                      |
|                                                                                       | TRS Participant ID or                                |
| Name                                                                                  | Social Security Number                               |
| Address                                                                               |                                                      |

One form per year. If sending multiple forms initial here **TRS MEMBER:** This form is to be completed and signed by the current TRS reporting official or other appropriate official of the Texas public educational institution where the service being verified was rendered. After the form has been completed and signed by the reporting official, **you must sign where indicated on page 3**, before sending the form to the Teacher Retirement System of Texas (TRS). See additional instructions on pages 2 and 3.

REPORTING OFFICIAL: Do not include more than one school year on this form. If more than one school year is being verified, use a separate form for each year. Initial here \_\_\_\_\_\_ if more than one form is being completed. Please complete all requested information; do not leave information blank. If records are unavailable or the information is unknown, indicate in the space provided. Verification must be based on records created at or near the time of service. An affidavit based on memory is not sufficient. After completing this page, read and sign the "Certification of Reporting Official" on page 2. Note, your signature must be notarized. Return this form to the member after completion. Do not return this form to TRS.

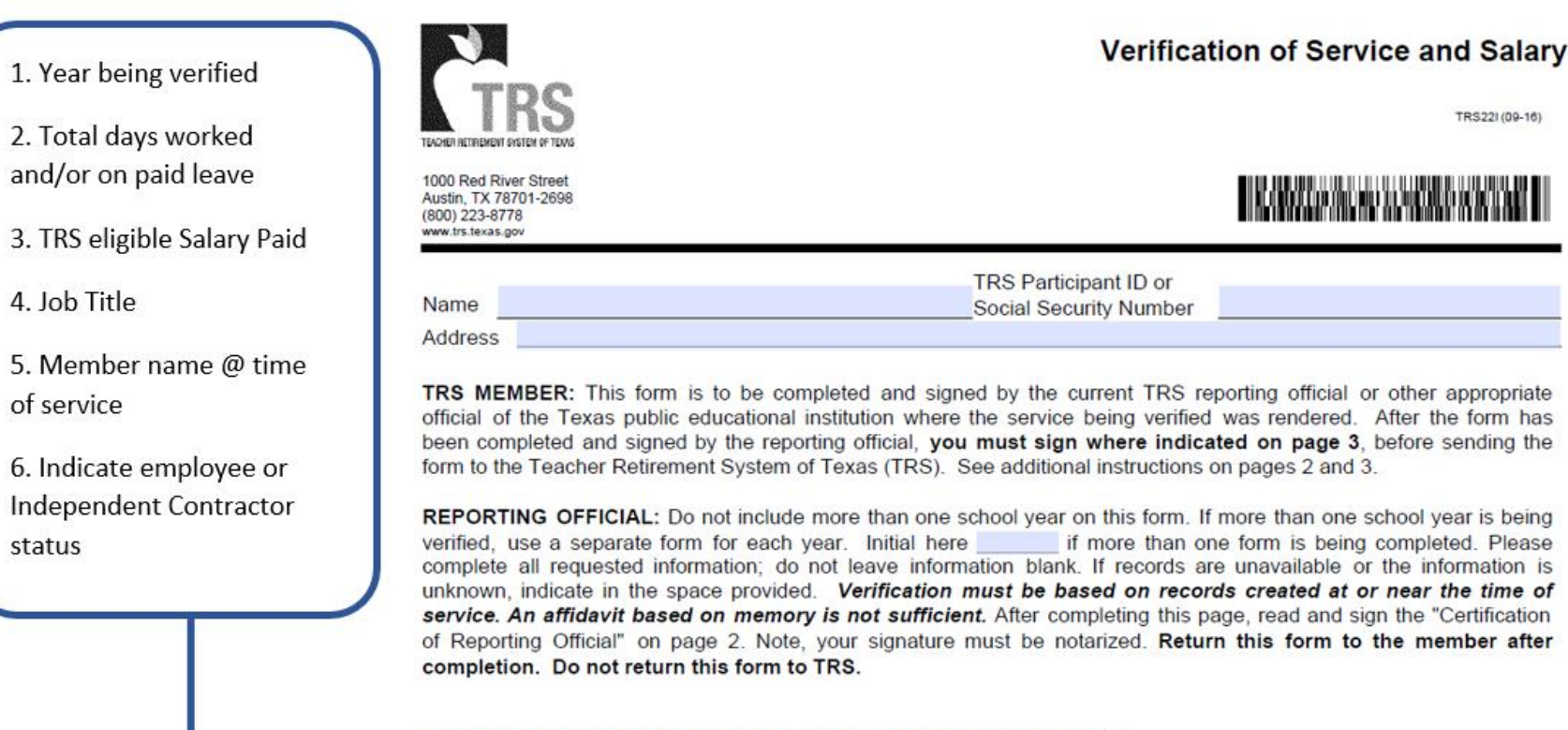

#### SECTION A: See instructions on page 2 before completing this section

- 1. School year during which service was rendered
- 2. Number of days worked or on paid leave
- 3. Gross salary paid for this period
- Position or job title 4.
- Member's name at the time service was rendered 5.
- 6. Was this service rendered as an employee or as an independent contractor?

TRS22I (09-16)

5. Employment dates for the second semester:

Semester dates for the second semester:

|                                                                                                    | TRS                                                                                                    | Verifica                                                                                                    | tion of Ser                                                                                               | vice a                                                              | TRS221 (09-16)                                                                                 | ( | 1. Indicate if employment wa                                                                                                    |
|----------------------------------------------------------------------------------------------------|----------------------------------------------------------------------------------------------------|----------------------------------------------------------------------------------------------------|----------------------------------------------------------------------------------------------------|---------------------------------------------------------------------|------------------------------------------------------------------------------------------------|---|----------------------------------------------------------------------------------------------------|
| 1000 R                                                                                                    | Industry system of hows                                                                                                    |                                                                                                    |                                                                                                    |                                                                     |                                                                                                |   | ½ time or more                                                                                                    |
| Austin,<br>(800) 2<br>www.trs.                                                                                                 | TX 78701-2698<br>23-8778<br>Nesas.gov                                                                                                    |                                                                                                    |                                                                                                    |                                                                     |                                                                                                |   | 2. Was the salary comparable                                                                                                    |
|                                                                                                    | TR                                                                                                    | S Participant ID or                                                                                                    |                                                                                                    |                                                                     |                                                                                                |   | 2. Was the salary comparable                                                                                                    |
| Nam                                                                                                    | eSo                                                                                                    | cial Security Number                                                                                                    |                                                                                                    |                                                                     |                                                                                                |   | 3. If #2 is no, answer this                                                                                                    |
|                                                                                                    |                                                                                                    |                                                                                                    |                                                                                                    |                                                                     |                                                                                                |   | question. If #2 is YES, leave bla                                                                                                    |
| REP(<br>verific<br>comp<br>unkno<br>servi<br>of R(<br>comp<br>SEC <sup>*</sup><br>1. §<br>2. N<br>3. C<br>4. F<br>5. M<br>6. V | ORTING OFFICIAL: Do not include more than one scho<br>ed, use a separate form for each year. Initial here<br>belet all requested information; do not leave informatio<br>own, indicate in the space provided. Verification mus<br>ice. An affidavit based on memory is not sufficient. A<br>eporting Official" on page 2. Note, your signature mus<br>pletion. Do not return this form to TRS.<br>TION A: See instructions on page 2 before completing<br>School year during which service was rendered<br>umber of days worked or on paid leave<br>Position or job title<br>ember's name at the time service was rendered<br>Was this service rendered as an employee or as an indepen- | ol year on this form. If<br>if more than on<br>n blank. If records an<br>it be based on recor<br>After completing this p<br>t be notarized. Return<br>n this section | imore than one<br>ne form is bein<br>re unavailable<br>ds created at<br>age, read and i<br>rn this form t | e school<br>ig compl<br>or the ii<br>or near<br>sign the<br>o the m | year is being<br>eted. Please<br>iformation is<br>the time of<br>"Certification<br>ember after |   | for this person in the first<br>semester. Enter the dates of y<br>first semester (not TRS fiscal y<br>5. Enter actual employment da<br>for this person in the second<br>semester. Enter the dates of y<br>second semester (not TRS fisc<br>year) |
| SEC.                                                                                                    | TION B: See instructions on page 2 before completing<br>Was employment for one-half or more of the standard wo                                                                                                    | <b>this section</b> .                                                                                                    |                                                                                                    | No                                                                  |                                                                                                |   |                                                                                                    |
| 2.                                                                                                    | Was the salary rate comparable to the rate of compensat<br>other persons employed in similar positions at the time?                                                                                                    | ion paid to<br>Yes                                                                                                    |                                                                                                    | No                                                                  |                                                                                                |   |                                                                                                    |
| 3.                                                                                                    | If the answer to question #2 in this section is "No", was the<br>customary employment for at least 20 hours per week, ea<br>for a period of at least four and one-half months in one so                                                                                                    | e person's<br>ach week,<br>shool year? Yes                                                                                                    |                                                                                                    | No                                                                  |                                                                                                |   | -                                                                                                    |
| 4.                                                                                                    | Employment dates for the first semester:                                                                                                    | Beginnin                                                                                                    | ng                                                                                                    | Ending                                                              |                                                                                                |   |                                                                                                    |
|                                                                                                    | Semester dates for the first semester:                                                                                                    | Beginpin                                                                                                    | 10                                                                                                    | Ending                                                              |                                                                                                |   |                                                                                                    |

Beginning

Beginning

Ending

Ending

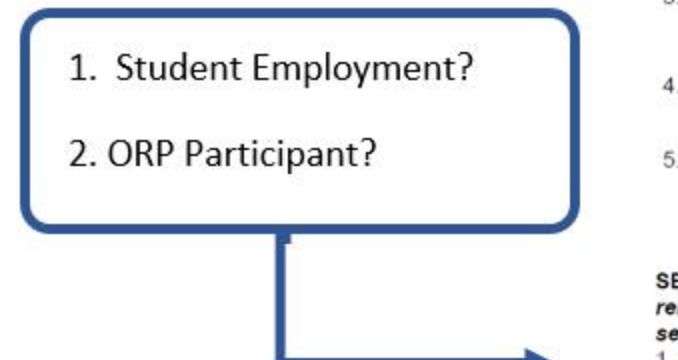

| 2. | Was the salary rate comparable to the rate of compensation paid to |
|----|--------------------------------------------------------------------|
|    | other persons employed in similar positions at the time?           |

- If the answer to question #2 in this section is "No", was the person's customary employment for at least 20 hours per week, each week, for a period of at least four and one-half months in one school year?
- Employment dates for the first semester: Semester dates for the first semester:
- Employment dates for the second semester: Semester dates for the second semester:

| Yes       | No   |     |
|-----------|------|-----|
| Yes       | No   |     |
| Beginning | Endi | ng  |
| Beginning | Endi | ng  |
| Beginning | Endi | ng  |
| Beginning | Endi | ing |

SECTION C: In addition to Sections A and B, this section must be completed if the service being verified was rendered for a TRS-covered employer that is an institution of higher education. Leave this section blank if the service being verified was rendered for a TRS-covered employer other than an institution of higher education.

1. Was the employment verified above contingent upon the person's enrollment as a student in your institution?

Yes No

2. Did the person named above participate in the Optional Retirement Program during the year listed? Yes \_\_\_\_\_ No \_\_\_\_\_

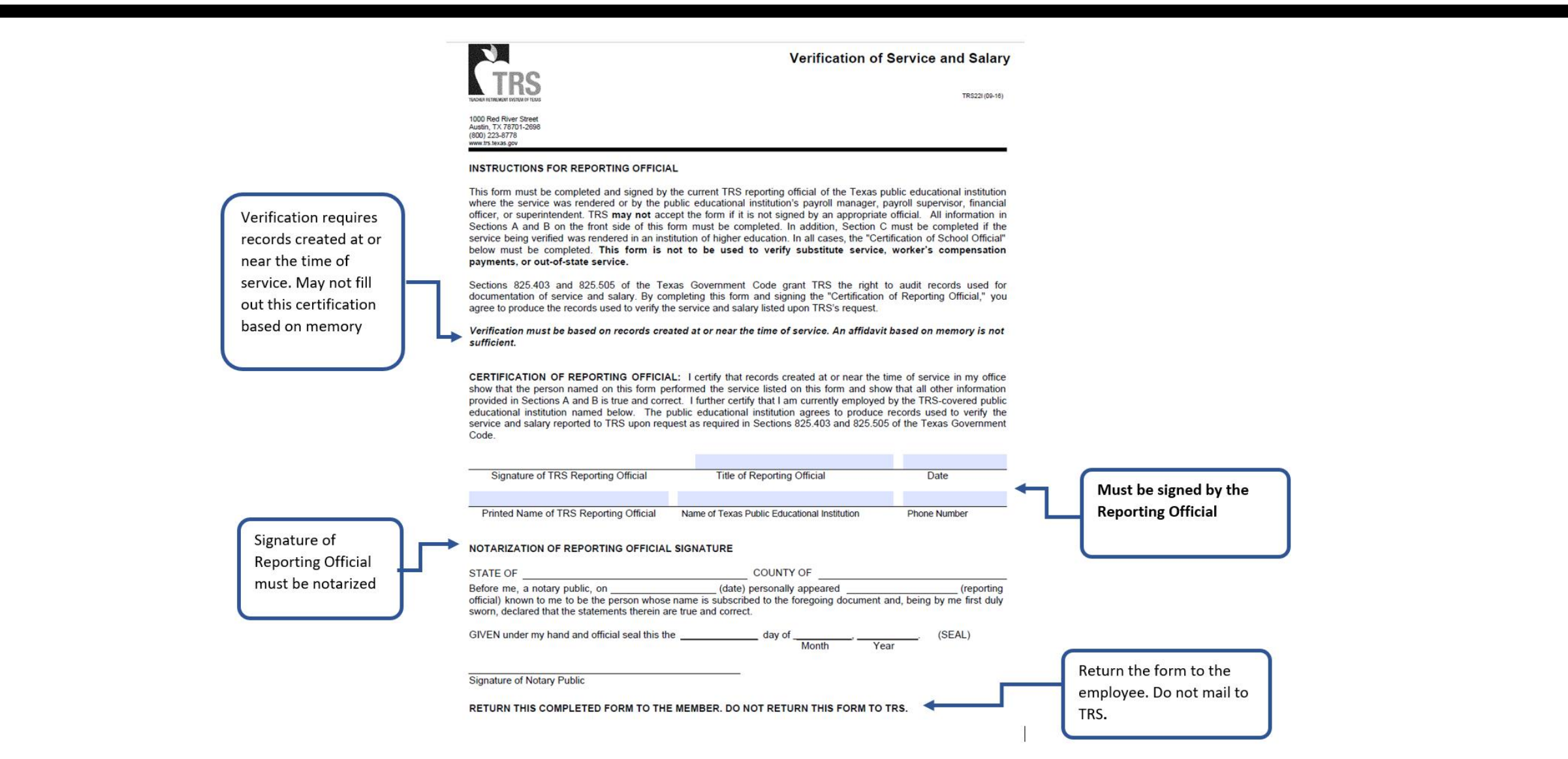

### TRS 22S – Verification of Substitute Service and Salary

Multiple years can be verified on a single form.

Enter the school year, number of days that the employee performed substitute work, the position that they substituted in, and their gross salary for that school year.

|                                                                                   | Ver                                                                                                | rification of Substitute                                                                                           | Service and Salary                                                                        |                    |
|-----------------------------------------------------------------------------------|----------------------------------------------------------------------------------------------------|----------------------------------------------------------------------------------------------------|-------------------------------------------------------------------------------------------|--------------------|
| TRA                                                                               | S                                                                                                  |                                                                                                    | TRS225 (09-10)                                                                            |                    |
| 1000 Red River Str.<br>Austin, TX 78701-20<br>(800) 223-8778<br>www.trs.texas.gov | ⊭et<br>398                                                                                         |                                                                                                    | or purchasor                                                                              |                    |
|                                                                                   |                                                                                                    | TRS Participant ID or                                                                                              |                                                                                           |                    |
| Name                                                                              |                                                                                                    | Social Security Number                                                                                             |                                                                                           | Employee's Informa |
| Address                                                                           |                                                                                                    |                                                                                                    |                                                                                           |                    |
| REPORTING<br>service render<br>member after<br>this form.                         | OFFICIAL: Verify only employm<br>ed in each school year, whether<br>completion. Do not return this | nent rendered as a substitute on thi<br>er it is more or less than 90 days<br>a form to TRS. See additional instru | s form. Verify all substitute<br>Return this form to the<br>ctions on the reverse side of |                    |
| School year                                                                       | Number of <u>days</u> of substitute service in the school year                                     | Substituted in what position (i.e., teacher, bus driver, clerk)                                                    | Gross salary paid for this school year                                                    |                    |
|                                                                                   |                                                                                                    |                                                                                                    |                                                                                           |                    |
|                                                                                   |                                                                                                    |                                                                                                    |                                                                                           |                    |
|                                                                                   |                                                                                                    |                                                                                                    |                                                                                           |                    |
|                                                                                   |                                                                                                    |                                                                                                    |                                                                                           |                    |

Must be signed by the Reporting Official

CERTIFICATION OF REPORTING OFFICIAL: I certify that records created at or near the time of service in my office show that the person named on this form performed the service listed on this form and show that all information provided on this form is true and correct. I further certify that I am currently employed by the TRS-covered public educational institution named below. The public educational institution agrees to produce records used to verify the service and salary reported on this form to TRS upon request as required under Sections 825.403 and 825.505 of the Texas Government Code.

| Signature of Reporting Official                                                                                           | Title of Reporting Official                                                          | Date                                            |  |
|----------------------------------------------------------------------------------------------------|--------------------------------------------------------------------------------------|-------------------------------------------------|--|
| Printed Name of Reporting Official                                                                                        | Name of Texas Public Educational Institution                                         | Phone Number                                    |  |
| NOTARIZATION OF REPORTING O                                                                                               | FFICIAL SIGNATURE                                                                    |                                                 |  |
| STATE OF                                                                                                    | COUNTY OF                                                                            | <u>e</u> .                                      |  |
|                                                                                                    | (data) namenally appeared                                                            |                                                 |  |
| official) known to me to be the persor<br>first duly sworn, declared that the stat                                        | whose name is subscribed to the foregoing detements therein are true and correct.    | cument and, being by                            |  |
| official) known to me to be the persor<br>first duly sworn, declared that the stal<br>GIVEN under my hand and official se | a whose name is subscribed to the foregoing do tements therein are true and correct. | (reporting<br>ocument and, being by<br>. (SEAL) |  |

Return the form to the employee. Do not mail to TRS.

Signature of

Reporting Official must be notarized

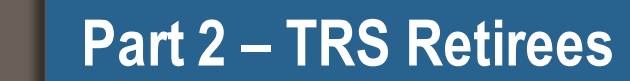

View Employee Information Half-time Definition Substitute Independent Contractor

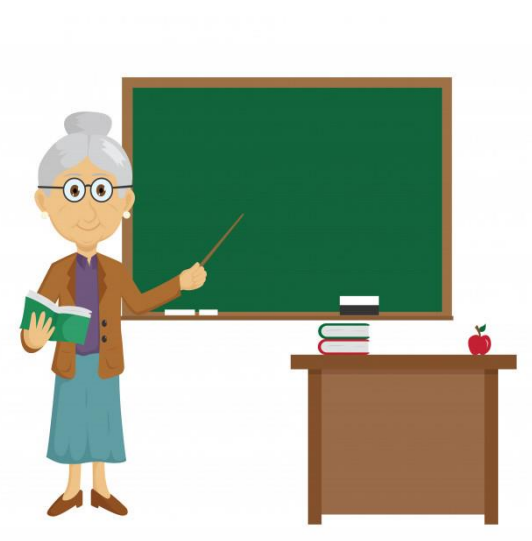

| Retired BEFORE<br>September 1, 2005                   | Retired between September<br>1, 2005- January 1, 2011          | Retired AFTER January 1, 2011                                                                                                    |
|-------------------------------------------------------|----------------------------------------------------------------|----------------------------------------------------------------------------------------------------|
| Retiree may work without<br>limit and receive annuity | Retiree may work without<br>limit and receive annuity          | Retiree limited to working<br>one-half time or less or<br>substitute UNLESS there has<br>been a 12-consecutive month<br>break in service |
| No surcharges due                                     | Surcharges due if retiree<br>works more than amount<br>allowed | Surcharges due if retiree<br>works more than amount<br>allowed                                                                           |

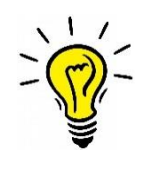

As of date: date the search was completed in the RE portal

#### Employee Information

The information provided is based on the most recent data available, but may be affected by outstanding data. This data is subject to audit, adjustments and correction.

Note: Member retired after September 1, 2005. If the employment of the retiree exceeds one-half time in the report month, TRS-Care and Pension Surcharges are due on all pay received in that month. See Pension Surcharge and TRS-Care Surcharge guidelines for more information.

| As Of Date                                       | 08/24/2020 | TRS Retiree             | Retired after September 1, 2005 |  |  |  |  |  |
|--------------------------------------------------|------------|-------------------------|---------------------------------|--|--|--|--|--|
| SSN or TRS-Assigned                              |            | Retirement Date         | 05/31/2007                      |  |  |  |  |  |
| First Name                                       |            | Monthly TRS-Care        | \$535.00                        |  |  |  |  |  |
| First Mame                                       |            | Surcharge Amount        |                                 |  |  |  |  |  |
| Middle Name                                      |            | Pension Surcharge (% of | 15.20%                          |  |  |  |  |  |
| Last Name                                        |            | calendar month)         |                                 |  |  |  |  |  |
| Suffix                                           | NONE       |                         |                                 |  |  |  |  |  |
| View ER Employment Info View ER Transaction Info |            |                         |                                 |  |  |  |  |  |

**Surcharges:** Pension and/or TRS-Care Surcharges will only be displayed if applicable to the retiree searched.

#### Employee Information

The information provided is based on the most recent data available, but may be affected by outstanding data. This data is subject to audit, adjustments and correction.

Note: Member retired after September 1, 2005. If the employment of the retiree exceeds one-half time in the report month, TRS-Care and Pension Surcharges are due on all pay received in that month. See Pension Surcharge and TRS-Care Surcharge guidelines for more information.

| As Of Date           | 08/24/2020                   |   | TRS Retiree                           | Retired after September 1, 2005 |
|----------------------|------------------------------|---|---------------------------------------|---------------------------------|
| SSN or TRS-Assigned  | ssigned                      | L | Retirement Date                       | 05/31/2007                      |
| First Name           |                              |   | Monthly TRS-Care                      | \$535.00                        |
| First Name           |                              | Γ | Surcharge Amount                      |                                 |
| Middle Name          |                              | L | Pension Surcharge (% of               | 15.20%                          |
| Last Name            |                              | 4 | salary paid in the<br>calendar month) |                                 |
| Suffix               | NONE                         |   |                                       |                                 |
| View ER Employment I | nfo View ER Transaction Info |   |                                       |                                 |

#### Employee Information

The information provided is based on the most recent data available, but may be affected by outstanding data. This data is subject to audit, adjustments and correction.

Note: Member retired after September 1, 2005. If the employment of the retiree exceeds one-half time in the report month, TRS-Care and Pension Surcharges are due on all pay received in that month. See Pension Surcharge and TRS-Care Surcharge guidelines for more information.

| As Of Date          | 08/24/2020                    | TRS Retiree                          | Retired after September 1, 2005 |
|---------------------|-------------------------------|--------------------------------------|---------------------------------|
| SSN or TRS-Assigned |                               | Retirement Date                      | 05/31/2007                      |
| First Name          |                               | Monthly TRS-Care<br>Surcharge Amount | \$535.00                        |
| Middle Name         |                               | Pension Surcharge (% of              | 15.20%                          |
| Last Name           |                               | calendar month)                      |                                 |
| Suffix              | NONE                          |                                      |                                 |
| View ER Employment  | Info View ER Transaction Info |                                      |                                 |

View ER Employment Info: displays employment information posted by your RE via an ER Record. Includes: Position Code, Employment Start and End dates, Employment Type and Paid through 3<sup>rd</sup> Party flag. Will not display contract/position records posted by other employers.

#### Positions Position Position **TRS RE** Position Start Position End Employment Status Number Date Date Code Туре 05 Н EAR 07/01/2020 07/31/2020 EAR 06/01/2020 06/30/2020 05 Н EAR 05 05/01/2020 05/31/2020 Н

| EAR | 04/01/2020 | 04/30/2020 | 05 | Н | No |
|-----|------------|------------|----|---|----|
| EAR | 03/01/2020 | 03/31/2020 | 05 | Н | No |
| EAR | 02/01/2020 | 02/29/2020 | 05 | Н | No |
| EAR | 01/01/2020 | 01/31/2020 | 05 | Н | No |
| EAR | 12/01/2019 | 12/31/2019 | 05 | Н | No |
| EAR | 11/01/2019 | 11/30/2019 | 05 | Н | No |
| EAR | 10/01/2019 | 10/31/2019 | 05 | Н | No |
| EAR | 09/01/2019 | 09/30/2019 | 05 | Н | No |
| EAR | 08/01/2019 | 08/31/2019 | 05 | Н | No |
| EAR | 09/01/2018 | 06/03/2019 | 05 | Н | No |
| EAR | 08/01/2018 | 08/31/2018 | 05 | Н | No |
|     |            |            |    |   |    |

Paid Through 3rd

Party?

No

No

No

### **View Employee Information – Retiree continued**

#### Employee Information

The information provided is based on the most recent data available, but may be affected by outstanding data. This data is subject to audit, adjustments and correction.

Note: Member retired after September 1, 2005. If the employment of the retiree exceeds one-half time in the report month, TRS-Care and Pension Surcharges are due on all pay received in that month. See Pension Surcharge and TRS-Care Surcharge guidelines for more information.

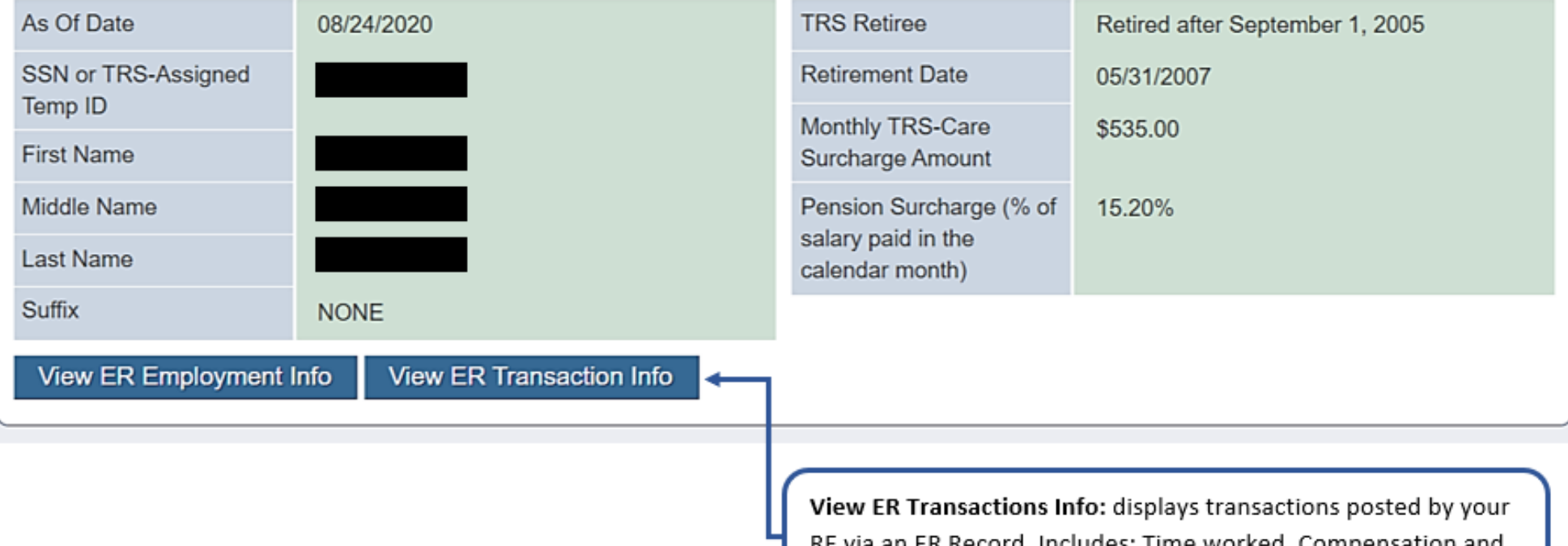

RE via an ER Record. Includes: Time worked, Compensation and Surcharges. Will not display contract/position records posted by other employers. Data is available from the time the RE Portal went live (September 2017) forward.

### **View ER Transaction Info**

| RP Payroll Info                                      |                  |                 |  |  |  |  |
|------------------------------------------------------|------------------|-----------------|--|--|--|--|
| Years                                                | TRS RE<br>Number | Report<br>Month |  |  |  |  |
|                                                      |                  |                 |  |  |  |  |
| • <u>2020</u>                                        |                  |                 |  |  |  |  |
| • 2020<br>• 2019                                     |                  |                 |  |  |  |  |
| <ul> <li>2020</li> <li>2019</li> <li>2018</li> </ul> |                  |                 |  |  |  |  |

#### **ER Transaction Info**

| Years         | TRS RE<br>Number | Report<br>Month | Record<br>Type<br>Code | (Original)<br>Position<br>Code | (Original)<br>Employment<br>Type | Hours<br>Worked | Days<br>Worked | Zero<br>Days<br>Reason<br>Code | Total Gross<br>Compensation | Pension<br>Surcharge<br>Contributio |
|---------------|------------------|-----------------|------------------------|--------------------------------|----------------------------------|-----------------|----------------|--------------------------------|-----------------------------|-------------------------------------|
| • <u>2020</u> |                  |                 |                        |                                |                                  |                 |                |                                |                             |                                     |
| 2020          |                  | July            | ER20                   |                                |                                  | 072             | 09             |                                | 6838.04                     |                                     |
| 2020          |                  | June            | ER20                   |                                |                                  | 000             | 00             | А                              | 6888.04                     |                                     |
| 2020          |                  | May             | ER20                   |                                |                                  | 136             | 17             |                                | 6838.04                     |                                     |
| 2020          |                  | April           | ER20                   |                                |                                  | 168             | 21             |                                | 6838.04                     |                                     |
| 2020          |                  | March           | ER20                   |                                |                                  | 136             | 17             |                                | 6838.04                     |                                     |
| 2020          |                  | February        | ER20                   |                                |                                  | 160             | 20             |                                | 6838.04                     |                                     |
| 2020          |                  | January         | ER20                   |                                |                                  | 152             | 19             |                                | 6838.04                     |                                     |
| 2010          |                  | December        | ED20                   |                                |                                  | 021             | 04             |                                | 100/ 00                     |                                     |

One-half time for Employment After Retirement AND Surcharges is defined as:

- Working the equivalent of 4 clock hours for each workday in the calendar month under the one-half time exception.
- The total number of hours allowed for that month may be worked in any arrangement or schedule.
- Workday is defined as Monday -Friday, regardless of whether reporting entity is open or closed\*\*
- When a retiree combines substitute and one half time employment in the same calendar month, the retiree may work only one-half the number of workdays in that calendar month.

\*\*This is for Employment After Retirement and Surcharge purposes ONLY, not Active members\*\*

## **Employment After Retirement Limits Chart**

| Month          | Total Number of Workdays in<br>Calendar Month | Number of Hours a Retiree<br>Working One-Half Time or<br>Less May Work Without<br>Triggering Surcharges | Number of Workdays<br>Retiree Combining<br>Substitute and Other<br>TRS-Covered Employment<br>May Work Without<br>Triggering Surcharges |  |
|----------------|-----------------------------------------------|----------------------------------------------------------------------------------------------------|----------------------------------------------------------------------------------------------------|--|
| September 2020 | 22 days                                       | 88 hours                                                                                                | 11 days                                                                                                    |  |
| October 2020   | 22 days                                       | 88 hours                                                                                                | 11 days                                                                                                    |  |
| November 2020  | 21 days                                       | 84 hours                                                                                                | 10 days                                                                                                    |  |
| December 2020  | 23 days                                       | 92 hours                                                                                                | 11 days                                                                                                    |  |
| January 2021   | 21 days                                       | 84 hours                                                                                                | 10 days                                                                                                    |  |
| February 2021  | 20 days                                       | 80 hours                                                                                                | 10 days                                                                                                    |  |
| March 2021     | 23 days                                       | 92 hours                                                                                                | 11 days                                                                                                    |  |
| April 2021     | 22 days                                       | 88 hours                                                                                                | 11 days                                                                                                    |  |
| May 2021       | 21 days                                       | 84 hours                                                                                                | 10 days                                                                                                    |  |
| June 2021      | 22 days                                       | 88 hours                                                                                                | 11 days                                                                                                    |  |
| July 2021      | 22 days                                       | 88 hours                                                                                                | 11 days                                                                                                    |  |
| August 2021    | 22 days                                       | 88 hours                                                                                                | 11 days                                                                                                    |  |

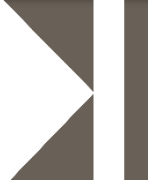

Retirees are considered employees during the first 12 consecutive-calendarmonths following retirement if they are performing duties or providing services for an educational institution that an employee of the institution would otherwise perform and working as an independent contractor, volunteer or waiving compensation.

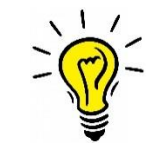

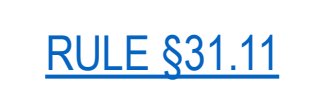

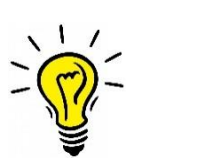

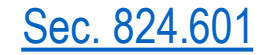

Retirees may substitute for another employee for an unlimited number of days

Retirees substituting in a vacant/open/newly created/unfilled position:

- 20 days per vacancy
- Cannot be vacancy created by retiree's retirement
- Cannot be hired to fill position as the employee

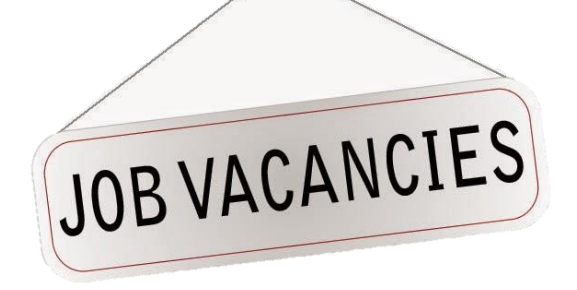

• TRS Audit monitors retirees reported as a substitute for more than 20 days in a vacancy.

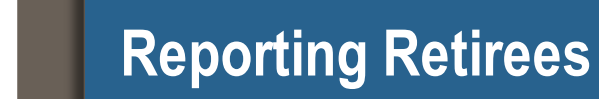

# For TRS retirees:

- Must be reported *each* month the retiree works and/or receives pay
- MUST report the <u>actual</u> days and hours worked in the calendar month.
- Reporting scheduled days and hours is not permitted

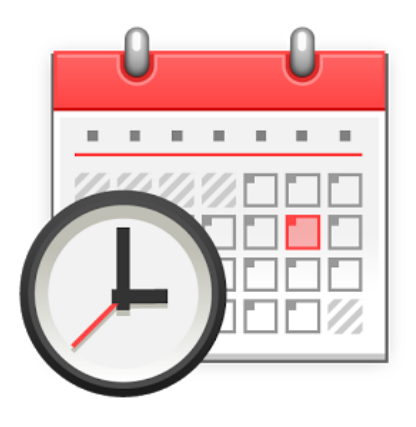

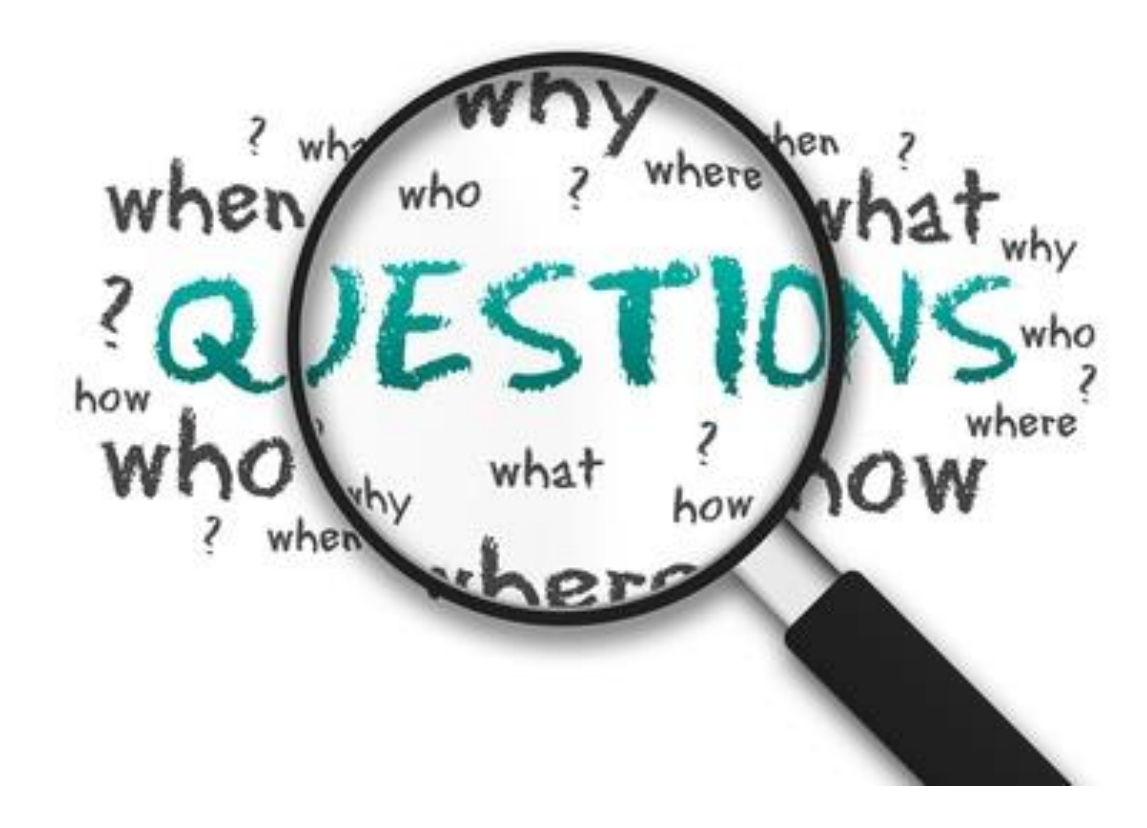